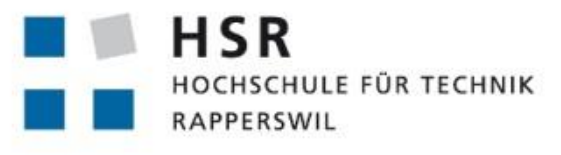

FHO Fachhochschule Ostschweiz

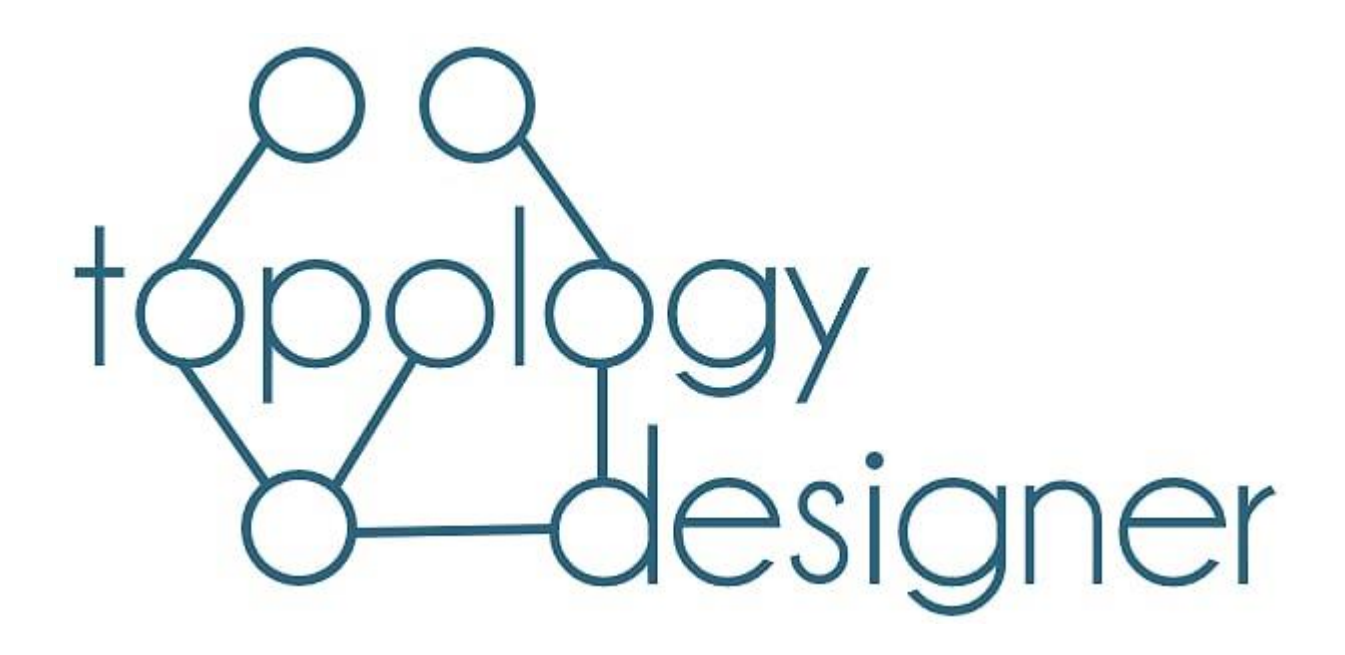

# Projektdokumentation Studienarbeit HS 2019

Version:

1.0

Autor:Martin Hug<br/>Vanessa JanknechtE-Mail:martin.hug@hsr.ch<br/>vanessa.janknecht@hsr.ch

Betreuer: Themengebiet: Studiengang: Laurent Metzger Sebastian Hug Webentwicklung Informatik

Erstellt am: Letzte Änderung am: 19. September 2019 18.12.2019

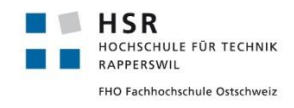

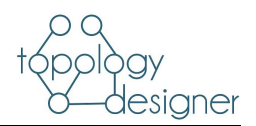

# I Abstract

Das Institut für Vernetzte Systeme betreibt im Rahmen verschiedener HSR Module Labs, in welchen virtuelle Netzwerke bzw. Geräte konfiguriert werden sollen. Zur Provisionierung und Verteilung der Topologien wird eine vorhergehende Studienarbeit (Lab Topology Builder) verwendet, welche die virtuelle Umgebung anhand manuell generierter YAML File aufsetzt. Die manuelle Generierung der YAML Files ist sehr umständlich und fehleranfällig.

Ziel der Arbeit ist eine Webanwendung, welche es ermöglicht, die Topologie am Computer zu zeichnen und daraus automatisch ein YAML generieren zu lassen. Die Webanwendung soll auf den gängigsten Web-Browsern betrieben werden können.

Es wurde eine Webanwendung mit REACT Frontend und DJANGO Backend mit einer SQLite Datenbank entwickelt. Die graphische Darstellung wurde mit visJS umgesetzt. Mit der Anwendung ist es möglich vom "Lab Topology Builder" vorgegebene Gerätetypen in einer graphisch dargestellten Topologie zu erstellen, miteinander zu verbinden und konfigurieren. Die erstellte Topologie kann schlussendlich mit sämtlichen Konfigurationen in ein YAML File exportiert werden.

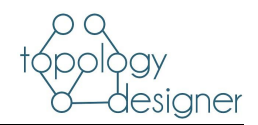

# Inhalt

|   |                    | Abstract                                                  | . 2       |
|---|--------------------|-----------------------------------------------------------|-----------|
| 1 | Aufga              | abenstellung                                              | . 5       |
| 2 | Mana               | agement Summary                                           | . 6       |
|   | 2.1                | Ausgangslage                                              | .6        |
|   | 2.2                | Resultate                                                 | .6        |
|   | 2.3                | Technologien                                              | .7        |
|   | 2.3.1              | Frontend                                                  | .7        |
|   | 2.3.2              | Backend                                                   | .7        |
|   | 2.4                | Datenbank                                                 | . 8       |
| 3 | Proje              | ktdokumentation                                           | . 9       |
|   | 3.1                | Anforderungsspezifikation                                 | .9        |
|   | 3.1.1              | Use Cases                                                 | .9        |
|   | 3.1.2              | Weitere Funktionen                                        | 17        |
|   | 3.1.3              | Nicht-funktionale Anforderungen; Rahmenbedingungen        | 17        |
|   | 3.2                | Analyse                                                   | 19        |
|   | 3.2.1              | Objektkatalog                                             | 19        |
|   | 3.2.2              | Domain-Modell, Klassendiagramm (konzeptionell)            | 20        |
|   | 3.3                | Design Entwurf                                            | 21        |
|   | 3.3.1              | Wireframes                                                | 21        |
|   | 3.3.2              | Sequenzdiagramm                                           | 30        |
|   | 3.4                | Implementation (Entwicklung) und Tests                    | 31        |
|   | 3.4.1              | Infrastruktur                                             | 31        |
|   | 3.4.2              | Implementation: Erläuterungen wichtiger konkreter Klassen | 33        |
|   | 3.4.3              | Deployment Diagramm                                       | 35        |
|   | 3.4.4              | Automatische Testverfahren                                | 36        |
|   | 3.4.5              | Usability Testing                                         | 36        |
|   | 3.5                | Resultate und Weiterentwicklung                           | 37        |
|   | 3.5.1              | Resultate                                                 | 37        |
|   | 3.5.2              | Möglichkeiten der Weiterentwicklung                       | 38        |
|   | 3.6                | Projektmanagement – Planung/Soll                          | 39        |
|   | 3.6.1              | Prozessmodell                                             | 39        |
|   | 3.6.2              | I eam, Rollen und Verantwortlichkeiten                    | 40        |
|   | 3.6.3              | Aufwandschatzung                                          | 40        |
|   | 3.6.4              | Zeitpian                                                  | 40        |
|   | 3.6.5              | Iterationen                                               | 41<br>40  |
|   | 3.0.0              | Disiliare en a gara ant                                   | +Z        |
|   | J.D. (             | Risikomatayement                                          | +3<br>1 E |
|   | 3.৩.४<br>০.২       |                                                           | с+<br>С+  |
|   | ა. <i>1</i><br>ე ი | Qualitatssichen und                                       | +0<br>17  |
| , | 0.0<br>2 م 1       | Coll lot Zoitvoraloioh                                    | +1<br>17  |
|   | 3.Ŏ. I             |                                                           | + (       |

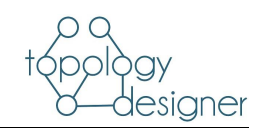

Fehler! Kein Text mit angegebener Formatvorlage im Dokument & Inhalt

|   | 3.8.2  | Codestatistik                       | 49 |
|---|--------|-------------------------------------|----|
| 4 | Setu   | obeschrieb                          | 51 |
|   | 4.1    | Installation                        | 51 |
|   | 4.1.1  | Pull der aktuellen Docker Container | 51 |
|   | 4.1.2  | Container Starten                   | 51 |
|   | 4.2    | Benutzerhandbuch                    |    |
|   | 4.2.1  | Werkzeugleiste                      |    |
|   | 4.2.2  | Import YAML                         |    |
|   | 4.2.3  | Add Edge                            | 53 |
|   | 4.2.4  | Network Device Konfigurieren        | 53 |
|   | 4.2.5  | Restliche Devices Konfigurieren     | 54 |
|   | 4.2.6  | Topologie als Bild exportieren      | 54 |
| 5 | Perso  | önlicher Rückblick                  | 55 |
|   | 5.1    | Martin Hug                          | 55 |
|   | 5.2    | Vanessa Janknecht                   | 55 |
| 6 | Litera | atur und Quellenverzeichnis         | 57 |
| 7 | Verze  | eichnisse                           | 58 |
|   | 7.1    | Glossar und Abkürzungsverzeichnis   |    |
|   | 7.2    | Abbildungen                         |    |
|   | 7.3    | Tabellen                            |    |
| 8 | Anha   | ng                                  | 60 |
|   | 8.1    | Redmine Auszug                      | 60 |
|   | 8.1.1  | Inception                           | 60 |
|   | 8.1.2  | Elaboration                         | 60 |
|   | 8.1.3  | Construction                        | 61 |
|   | 8.1.4  | Transition                          | 61 |
|   | 8.2    | Usability Test                      | 62 |
|   | 8.2.1  | Testkonzept                         | 62 |
|   | 8.2.2  | Testprotokoll                       | 64 |

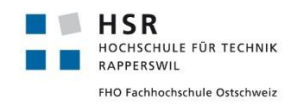

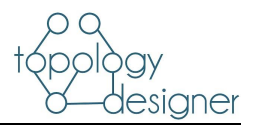

# 1 Aufgabenstellung

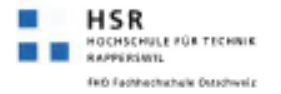

Semesterarbeit HS 2019

Webanwendung zum Erstellen und Bearbeiten von Netzwerktopologien für den Lab Topology Builder

Studierende: Martin Hug, Vanessa Janknecht

Betreuer: Laurent Metzger, Sebastian Hug

#### 1 Ausganslage

In einer vorangehenden Semesterarbeit wurde der Lab Topology Builder (LTB) gebaut. Mit ihm können YAML Konfigurationsdateien für Labs erstellt werden. Ein Lab kann dabei unterschiedliche Geräte enthalten. Dazu gehören momentan Netzwerkgeräte, virtuelle Maschinen und Docker Container. Im YAML werden die Geräte benannt, miteinander verbunden und konfiguriert.

Die Erstellung eines solchen YAML Dateien ist sehr mühsam. Zum einen bietet die Syntax viel Fehlerpotential und zum anderen müssen gerade für Verbindungen zwischen den Geräten die Topologien aufgezeichnet werden.

# 2 Aufgabenstellung

Ziel der Arbeit ist eine Webanwendung, welche es ermöglicht, die Topologie am Computer zu zeichnen und daraus automatisch ein YAML erstellen zu lassen.

Folgende Aufgaben sind umzusetzen:

- Eine Topologie kann mittels Drag and Drop erstellt werden und danach als YAML exportiert werden.
- 3. Die Topologie ist als Bild exportierbar.
- 4. Vorhandene YAML Dateien können importiert und danach bearbeitet werden.
- 5. Die Anwendung läuft in allen aktuellen Browsern. Mobile Support ist nicht notwendig.
- Die Entwicklung verläuft nach den Prinzipien moderner Softwareentwicklung und wird entsprechend dokumentiert.

#### 3 Bewertung

Das Ergebnis der Arbeit und der Bericht werden bewertet.

Laurent Metzger

Institute for Networked Soluțións Prof. Laurent Metzer = <u>laurent.metzgen@ins.her.ch</u> = T +41 55 222 18 38 Hochschule für Technik Rapperswil = INS = Oberseestrase 10 = 8640 Rapperswil www.ins.her.ch

1 (1)

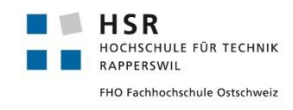

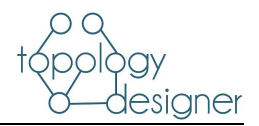

# 2 Management Summary

# 2.1 Ausgangslage

| Problemstellung,<br>sion | Vi-Das Institut für vernetzte Systeme betreibt im Rahmen einzelner HSR Module verschiedene<br>Labs, bei welchen virtuelle Netzwerk und Serversysteme zur Verfügung gestellt werden.<br>Diese Systeme werden mit einem Tool (Lab Topologie Builder) provisioniert. Die Informa-<br>tionen bzw. Konfigurationen der Systeme werden mit Hilfe eines YAML Files in die LTB<br>Umgebung eingegeben. Um die Vorbereitung bzw. Bereitstellung der Labs zu vereinfachen<br>soll eine Web-Anwendung konzipiert und entwickelt werden, um die Topologien graphisch<br>zu erstellen und zu konfigurieren. Sämtliche Konfigurationen sollen in ein YAML File expor-<br>tierbar sein. |
|--------------------------|----------------------------------------------------------------------------------------------------|
| Ziele                    | <ul> <li>Die Anwendung soll auf den g</li></ul>                                                                                                    |

Rahmenbedingungen Die Applikation wird im Netz des INS betrieben. Lediglich Mitarbeiter des INS erhalten Zugriff auf die Anwendung.

Methode / Das Projekt wird mit Hilfe, der in SE1 und SE2 erlernten Projekt Methoden realisiert. Vorgehen

# 2.2 Resultate

| Zusammenfassung | Die Applikation konnte plangemäss entwickelt werden. Es wurde ein Frontend mit React<br>und ein Django basiertes Backend realisiert. Die graphische Darstellung der Topologie<br>wurde mit visJS umgesetzt. Als Datenbank wird eine SQLite Datenbank verwendet. Die Da-<br>tenbank kann mit einer Administrationskonsole verwaltet werden. Die gesamte Umgebung<br>wird auf zwei miteinander kommunizierende Docker Container betrieben. |
|-----------------|----------------------------------------------------------------------------------------------------|
| Zielerreichung  | Sämtliche in der Aufgabenstellung vorgegebenen Ziele konnten mit einer Ausnahme kom-<br>plett umgesetzt werden. Das Exportieren der Topologie als Bild konnte aufgrund eines<br>crossorigin Problems leider nicht vollständig realisiert werden und wurde stattdessen mit<br>einem Workaround realisiert. (mehr dazu im Kapitel 3.6).                                                                                                    |
| Ausblick        | Bei dem aktuellen Entwicklungsstand werden die Koordination der einzelnen Nodes bzw.<br>Devices nicht gespeichert. Dies führt dazu, dass bei sämtlichen Modifizierungen die Topo-<br>logie neu gezeichnet wird und sich dadurch die Anordnung ändert. Zudem könnte die Do-<br>cker Architektur bzw. die Kommunikation zwischen den Dockern so angepasst werden,<br>dass die crossorigin Probleme obsolet werden.                         |

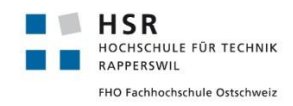

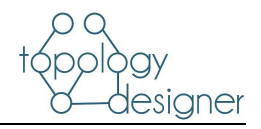

# 2.3 Technologien

# 2.3.1 Frontend

react.jsIm Frontend verwenden wir React<sup>1</sup> und JavaScript. Dies war eine Anforderung unseres Be-<br/>treuers, da React im INS verwendet wird. Somit ist der Support der Applikation nach der<br/>Studienarbeit gewährleistet.yaml.js

Zudem benutzen wir für die graphische Darstellung die Bibliothek react-graph-vis.js<sup>2</sup>. Zur Kommunikation mit der API vom Backend wird axios<sup>3</sup> verwendet. Um ei

Für die Importieren bestehender YAML Files wurde yaml.js verwendet, um dies in JSON Objekte zu konvertieren.

# 2.3.2 Backend

DjangoDas Backend sollte in Python umgesetzt werden. Dies war eine Anforderung unseres Be-Django REST Frame- treuers, da im INS das Knowhow vorhanden ist und somit die Wartung und Weiterentwick-<br/>lung sichergestellt ist. In Frage folgende Frameworks:

django-cors-headers

Django<sup>4</sup>

- « all-inclusive» → grosses Framework
- Admin Panel, Datenbank Interface, ORM (Object relational Mapping) und Verzeichnisaufbau für die Anwendung direkt «out-of-the-box»
- Gut für straight-forward Applikationen
- Built in Security gegen CSRF, XSS, SQL injection, etc.

#### Flask<sup>5</sup>

- Einfachheit
- Flexibilität
- feinkörnige Kontrolle.
- Es lässt einen selbst entscheiden wie etwas implementiert wird.
- Mehr Kontrolle über die Komponenten, die genutzt werden.
- Absolute Kontrolle, wie man die Anwendung gestallten möchte

Wir haben uns für Django entschieden, da unser Backend ziemlich klein straight-forward ist. Wir denken nicht, dass wir die starke Flexibilität von Flask benötigen. Da der Grosse Teil der Arbeit das Frontend ausmacht, wollen wir auch möglichst viel Zeit darauf verwenden.

<sup>&</sup>lt;sup>1</sup> <u>https://reactjs.org/</u>

<sup>&</sup>lt;sup>2</sup> <u>https://github.com/crubier/react-graph-vis</u>

<sup>&</sup>lt;sup>3</sup> <u>https://github.com/axios/axios</u>

<sup>&</sup>lt;sup>4</sup> https://www.diangoproject.com/

<sup>&</sup>lt;sup>5</sup> <u>https://www.palletsprojects.com/p/flask/</u>

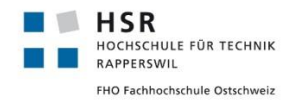

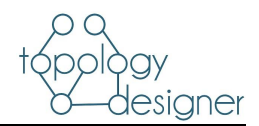

Bei Flask müssten wir noch einiges an Zeit aufwenden, um geeignete Bibliotheken zu finden. Daher kommt uns der «all-inclusive» Service von Django gerade recht.

Zur Erstellung der Web API verwenden wir das Django REST Framework<sup>6</sup>. Für die Kommunikation mit dem Frontend wird django-cors-headers<sup>7</sup> verwendet.

# 2.4 Datenbank

SQLite

Als Datenbank verwenden wir SQLite. Diese Datenbank wird direkt von Django erstellt. Wir haben uns entschieden, uns auf eine SQLite Datenbank zu beschränken. In der Datenbank werden lediglich die Device Informationen abgelegt. Darin enthalten sind:

- Name Name des Gerätetyps (vorgegeben vom LTB)
- **Type** Typ des Gerätes (vorgegeben vom LTB)
- Default Name Name welcher im Frontend bei der Erstellung angezeigt wird
- Image PNG Bild, welches im Frontend angezeigt wird

Der Datenbankzugriff wird nur einmal beim Initialen Aufruf des Frontend gemacht. Anschliessend werden die Informationen im Frontend zwischengespeichert.

Selbstverständlich wäre es möglich das Django Backend mit einer PostgreSQL Datenbank zu Verknüpfen. Da in unserem Falle die benötigte Logik auf der Datenbank sehr gering ist reicht die direkt mitgelieferte SQLite Datenbank völlig aus.

<sup>&</sup>lt;sup>6</sup> <u>https://www.django-rest-framework.org/</u>

<sup>&</sup>lt;sup>7</sup> https://github.com/adamchainz/django-cors-headers

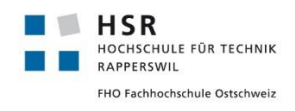

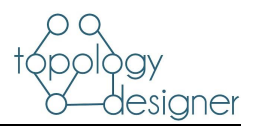

# 3 Projektdokumentation

# 3.1 Anforderungsspezifikation

### 3.1.1 Use Cases

Der Topology Designer wird ausschliesslich im Netz des INS verwendet. Auf die Benutzeroberfläche können somit nur jene User zugreifen, die sich direkt oder via VPN im INS Netz befinden. Zudem benötigt kein Anwender der Applikation Zugriff auf das Backend, da sämtliche Topologie bezogenen Daten unabhängig in einem YAML-File abgespeichert werden. Deshalb wird im Use Case Diagramm ein einzelner Aktor dargestellt.

#### 3.1.1.1 Use Case Diagramm

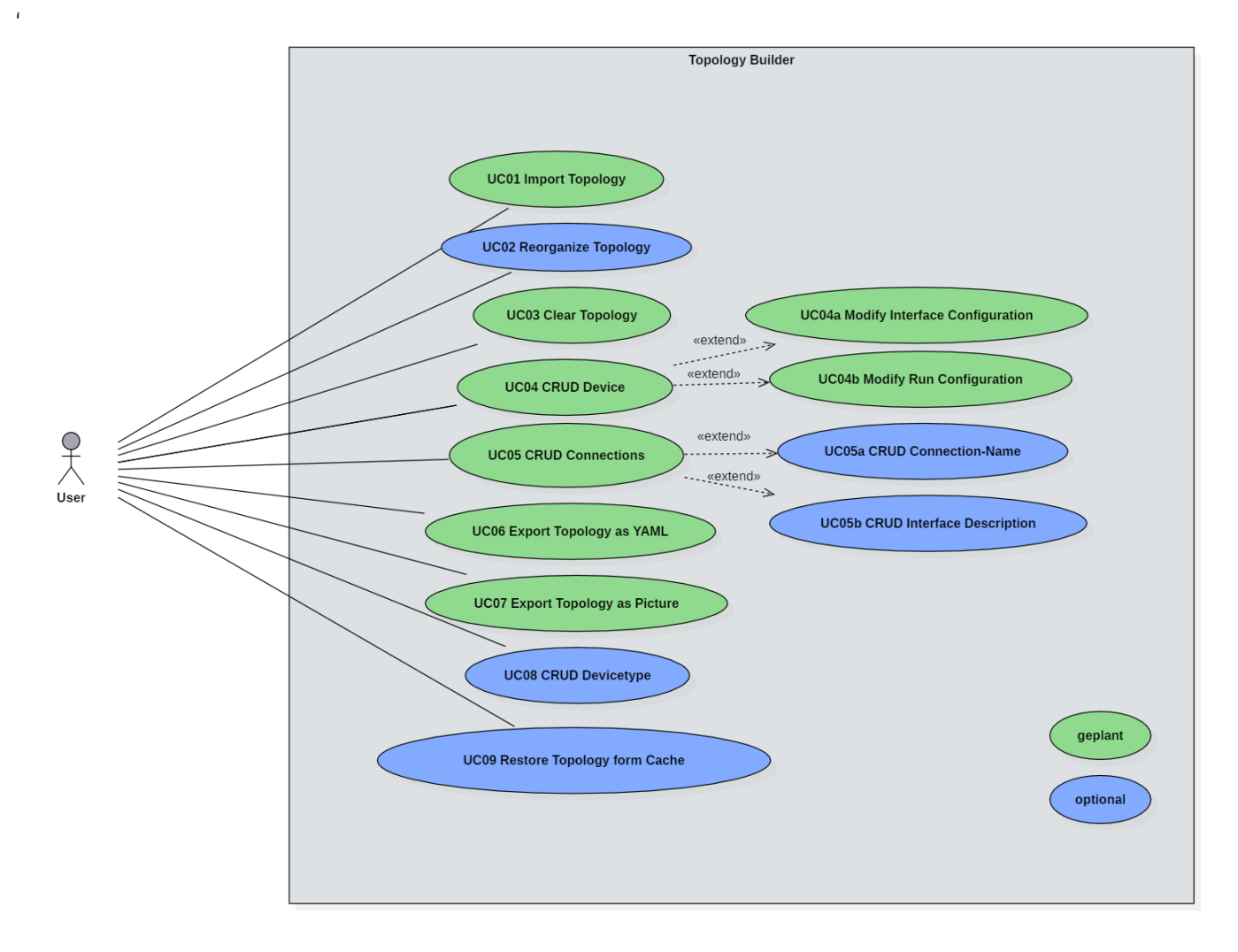

Abbildung 2 Use Case Diagramm

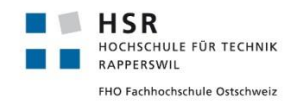

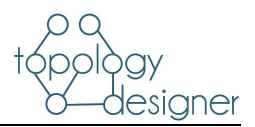

#### 3.1.1.2 Use Cases Brief

| UC01<br>Import Topology                  | Ein User kann ein bestehendes yaml-File in das Programm einlesen um sie anschlies-<br>send zu bearbeiten                                                                                                    |
|------------------------------------------|----------------------------------------------------------------------------------------------------|
| UC02 Reorganize Topo-<br>logy            | Ein User kann die angezeigte Topologie automatisch sortieren lassen.                                                                                                    |
| UC03 Clear Topology                      | Für den Fall, dass der User nach dem Exportieren eine neue Topologie erstellen will,<br>gibt es einen Button «Clear Topology» welcher sämtliche Devices und Connections<br>löscht und so die Topologie leert.               |
| UC04<br>CRUD Device                      | Ein User kann aus einer Liste von Komponenten eine auswählen und via Drag'n'Drop<br>bewegen.                                                                                                    |
| UC04a Modify Interface<br>Configuration  | Ein User kann ein Netzwerk Interface konfigurieren. (Name, Ip Adresse, Netzmaske)                                                                                                    |
| UC04b Modify Run Con-<br>figuration      | - Ein User kann die Run-Konfiguration einer Netzwerk Komponente verändern. (hinzufü-<br>gen von Loopback Interfaces, OSPF, BGP usw.)                                                                                        |
| UC05<br>CRUD Connections                 | Ein User kann zwischen zwei Netzwerk Komponenten eine Verbindung herstellen.                                                                                                    |
| UC05a<br>CRUD Connection Name            | Ein User kann eine Verbindung benennen.<br>e                                                                                                    |
| UC05b<br>CRUD Interface Descrip-<br>tion | User kann einem Interface eine Beschreibung hinzufügen<br>-                                                                                                    |
| UC06<br>Export Topology as<br>YAML       | Ein User kann die Topologie als YAML File exportieren um anschliessend damit die To-<br>pologie auf dem Lab Topology Builder zu deployen.                                                                                   |
| UC07<br>Export Topology as Pic-<br>ture  | Ein User kann die erstellte Topologie als Bild oder PDF exportieren                                                                                                    |
| UC08<br>CRUD Devicetype                  | Ein User kann neue Gerätetypen definieren und erstellen. Z.B. spezifische Router Ty-<br>pen, Switches usw.                                                                                                    |
| UC09<br>Restore Topology from<br>Cache   | Die Topologie soll im Browsercache gespeichert werden. Im Falle eines Netzwerkun-<br>terbruchs bzw. wenn die Seite neu geladen wird, soll die aktuell erstellte Topologie aus<br>dem Browsercache wiederhergestellt werden. |

#### Tabelle 1 Use Cases Brief

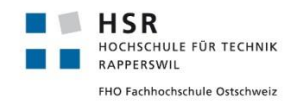

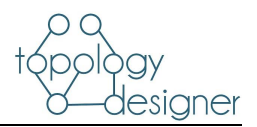

### 3.1.1.3 Use Case Casual

| UC01<br>Import Topology                 | Wenn der User auf den Button «Import Topology» klickt erscheint ein Explorer Fenster.<br>Dort kann der User den Pfad zu seinem vorhandenen yaml-File angeben. Wenn der U-<br>ser auf «Ok» klickt erscheinen die Daten des yaml-Files im topology designer und kön-<br>nen verändert werden.<br>Wenn der User auf «Cancel» klickt schliesst sich das Explorer Fenster und nichts pas-<br>siert.                                        |
|-----------------------------------------|----------------------------------------------------------------------------------------------------|
| UC02 Reorganize Topo-                   | Durch einen Klick auf den Button «Reorganize» wird die vorhandene Topologie neu an-                                                                                                    |
| logy                                    | geordnet. Wenn die Topologie bereits gut organsiert ist geschieht nichts.                                                                                                    |
| UC03 Clear Topology                     | Wenn der User auf den Button «Clear Topology» klickt erscheint ein Fenster, welches<br>ihn fragt, ob er diese Aktion wirklich ausführen will. Es weist den User darauf hin, dass<br>nach dem Löschen keine Daten wiederhergestellt werden. Klickt der User auf «Ok»<br>schliesst sich das Fenster und die Topologie wird unwiderruflich gelöscht. Klickt der<br>User auf «Cancel» schliesst sich das Fenster und es geschieht nichts. |
| UC07<br>Export Topology as Pic-<br>ture | Wenn der User auf den Button «Export as Picture» klickt, öffnet sich ein Fenster, in dem<br>man den Pfad für das zu exportierende Bild angeben kann. Durch einen Klick auf «Ok»<br>wird die Topologie am angegebenen Ort gespeichert. Ist kein Pfad angegeben er-<br>scheint eine Warnung, dass kein Pfad angegeben wurde. Durch einen Klick auf<br>«Cancel» schliesst sich das Fenster und nichts geschieht.                         |
| UC08                                    | Es soll möglich sein neue Gerätetypen zu erfassen sowie die bestehenden zu Bearbei-                                                                                                    |
| CRUD Devicetype                         | ten bzw. zu Löschen                                                                                                    |
| UC09                                    | Die Topologie soll im Cache zwischengespeichert werden. Wenn der User die Seite ak-                                                                                                    |
| Restore Topology from                   | tualisiert (durch einen Klick auf «Diese Seite neu laden» oder F5) soll der aktuelle Stand                                                                                                    |
| Cache                                   | der Topologie nicht verloren gehen.                                                                                                    |

Tabelle 2 Use Cases Casual

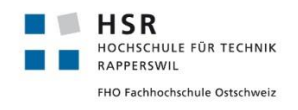

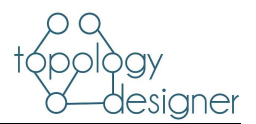

# 3.1.1.4 Use Case Fully Dressed

#### 3.1.1.4.1 UC04 CRUD Device

| Use Case ID         | UC04                                                                                                    |
|---------------------|----------------------------------------------------------------------------------------------------|
| Use Case Name       | CRUD Device                                                                                                    |
| Created By          | Martin Hug                                                                                                    |
| Date Created        | 03.10.2019                                                                                                    |
| Actors              | User                                                                                                    |
| Description         | Ein User zieht per Drag'n Drop ein Gerätetyp der vorgegebenen Geräteliste in die To-<br>pologie hinein und erstellt es somit. Anschliessend kann er jederzeit die Geräteein-<br>stellungen ändern (Siehe UC04a bzw. UC04b). Ebenfalls kann das Gerät jederzeit ge-<br>löscht werden.                                                                                                    |
| Preconditions       | 1. Die Applikation hat die Geräteliste initialisiert.                                                                                                    |
| Postconditions      | <ol> <li>Der Topology Designer zeigt das erstellte Gerät bzw. die Änderung innerhalb<br/>der Topologie an.</li> </ol>                                                                                                    |
| Normal Flow         | Create  1. User klickt auf das gewünschte Gerätesymbol  2. User zieht mit geklickter linker Maustaste das Gert in den Topologie-Bereich.  3. User lässt die Maustaste los  4. Topology Designer zeigt das erstellte Gerät an.  Read  1. User klickt auf das Gerät  2. Informationen werden angezeigt  Update  1. User klickt auf das Gerät  2. Informationen werden angezeigt und können bearbeitet werden.  Delete  1. User klickt auf Gerät  2. User klickt auf Gerät  3. Gerät wird gelöscht und verschwindet von der Anzeige. |
| Alternative<br>Flow | User klickt auf dem Keyboard auf «delete», wenn er ein Gerät angewählt hat, um es<br>zu löschen. (optional)                                                                                                    |
| Exceptions          | 1. Gerät besitzt Connections bei Löschvorgang                                                                                                    |

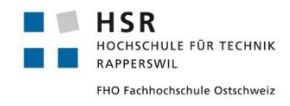

Projektdokumentation

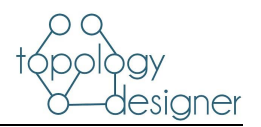

|                           | Topology Designer informiert den User, dass Verbindungen zu anderen Gerä-<br>ten bestehen. Der User wird gefragt ob er das Gerät trotzdem löschen will.<br>Falls ja, werden die Verbindungen ebenfalls gelöscht. (optional) |
|---------------------------|----------------------------------------------------------------------------------------------------|
| Priority                  | Hoch                                                                                                    |
| Frequency of<br>Use       | Hoch                                                                                                    |
| Special Requi-<br>rements | 1. Änderungen an der Topologie sind rein optisch und nur für die Anzeige gel-<br>tend. Es werden keine Gerätekonfigurationen persistent gespeichert.                                                                        |
| Assumptions               | Topologie ist erstellt oder geladen.                                                                                                    |
| Notes and<br>Issues       | 1. User verliert die Verbindung beim Bearbeiten<br>Daten werden im Browsercache gespeichert und können wiederbergestellt                                                                                                    |

Tabelle 3 Use Case Fully Dressed UC04

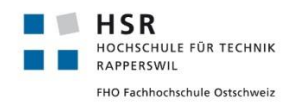

Projektdokumentation

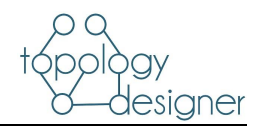

# 3.1.1.4.2 UC05 CRUD Connections

| Use Case ID         | UC05                                                                                                    |
|---------------------|----------------------------------------------------------------------------------------------------|
| Use Case Name       | CRUD Device                                                                                                    |
| Created By          | Martin Hug                                                                                                    |
| Date Created        | 03.10.2019                                                                                                    |
| Actors              | User                                                                                                    |
| Description         | Ein User klickt auf das Verbindungselement in der Werkzeugleiste und verbindet 2<br>Geräte in dem er ein Gerät anklickt und mit gedrückter Maustaste über ein anderes<br>Gerät fährt und anschliessend die Maustaste loslässt. Anschliessend zeigt der Topo-<br>logy Designer die «gezeichnete» Verbindung. Um die Verbindung zu löschen muss sie<br>der User auswählen und via Delete Symbol löschen                                                                                                    |
| Preconditions       | 1. Es wurden minimal 2 Geräte erstellt                                                                                                    |
| Postconditions      | 1. Der Topology Designer zeigt die erstellte Verbindung bzw. die Änderung in-<br>nerhalb der Topologie an.                                                                                                    |
| Normal Flow         | <ul> <li>Create <ol> <li>User klickt auf das gewünschte Verbindungssymbol</li> <li>User zieht mit gedrückter linker Maustaste eine Linie zwischen 2 bestehenden Geräten.</li> <li>User lässt die Maustaste los</li> <li>Topology Designer zeigt die erstellte Verbindung an.</li> </ol> </li> <li>Read <ul> <li>Nicht nötig, da keine Informationen in der Verbindung gespeichert sind. Welche Geräte die Verbindung verbindet ist anhand der Linie erkennbar.</li> </ul> </li> <li>Update <ol> <li>Nicht nötig, da eine Verbindung nur explizit zwischen 2 Geräten besteht. Falls eine Verbindung zwischen 2 anderen Geräten erstellt werden soll, muss eine neue Verbindung erstellt werden.</li> </ol> </li> <li>Delete <ol> <li>User klickt auf die Verbindung</li> <li>User klickt auf das Löschsymbol</li> <li>Verbindung wird gelöscht und nicht mehr angezeigt</li> </ol> </li> </ul> |
| Alternative<br>Flow | User klickt auf dem Keyboard auf «delete», wenn er die Verbindung angewählt hat,<br>um sie zu löschen.                                                                                                    |
| Exceptions          | <ol> <li>Nur 1 Gerät erstellt<br/>Falls nur ein Gerät zur Topologie hinzugefügt wurde, kann der Topology De-<br/>signer keine Verbindung erstellen. Beim Klick auf das Verbindungssymbol er-<br/>scheint eine Fehlermeldung</li> </ol>                                                                                                    |

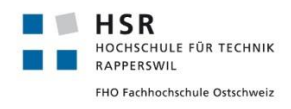

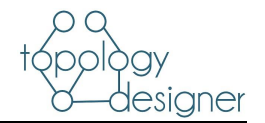

| Priority                  | Hoch                                                                                                    |
|---------------------------|----------------------------------------------------------------------------------------------------|
| Frequency of<br>Use       | Hoch                                                                                                    |
| Special Requi-<br>rements | <ol> <li>Änderungen an der Topologie sind rein optisch und nur für die Anzeige gel-<br/>tend. Es werden keine Verbindung persistent gespeichert.</li> </ol> |
| Assumptions               | Topologie ist erstellt oder geladen. Minimum 2 Geräte sind erstellt                                                                                         |
| Notes and<br>Issues       | <ol> <li>User verliert die Verbindung beim Bearbeiten<br/>Daten werden im Browsercache gespeichert und können wiederhergestellt<br/>werden.</li> </ol>      |

Tabelle 4 Use Case Fully Dressed UC05

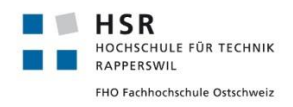

Projektdokumentation

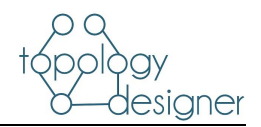

# 3.1.1.4.3 UC 06 Export Topology

| Use Case ID               | UC06                                                                                                    |
|---------------------------|----------------------------------------------------------------------------------------------------|
| Use Case Name             | Export Topology as YAML                                                                                                    |
| Created By                | Martin Hug                                                                                                    |
| Date Created              | 03.10.2019                                                                                                    |
| Actors                    | User                                                                                                    |
| Description               | Ein User klickt auf das «Export as YAML» Symbol, um die Topologie zu exportieren.<br>Es muss ein Speicherort angegeben werden. Dabei werden sämtliche Konfiguratio-<br>nen ausgelesen und in eine YAML File geschrieben.       |
| Preconditions             | <ol> <li>Es wurde eine Topologie erstellt</li> <li>Es wurde minimal ein Gerät erstellt</li> </ol>                                                                                                    |
| Postconditions            | 1. Das YAML File wurde heruntergeladen und am angegebenen Ort abgespei-<br>chert.                                                                                                    |
| Normal Flow               | <ol> <li>User klickt auf «Exportieren als YAML».</li> <li>Exportdialog öffnet sich</li> <li>Speicherort wird ausgewählt</li> <li>Aktion wird bestätigt</li> <li>YAML File wird im Speicherort abgelegt.</li> </ol>             |
| Alternative<br>Flow       |                                                                                                    |
| Exceptions                | <ol> <li>Kein Gerät erstellt<br/>Falls noch kein Gerät zur Topologie hinzugefügt wurde, kann der Topology<br/>Designer nichts exportieren. Beim Klick auf das Exportsymbol erscheint eine<br/>Fehlermeldung</li> </ol>         |
| Priority                  | Hoch                                                                                                    |
| Frequency of<br>Use       | Hoch                                                                                                    |
| Special Requi-<br>rements | 1. Die eingegebenen Konfigurationen werden beim Exportvorgang nicht auf Kor-<br>rektheit geprüft. Falls beispielsweise bei der Run-Config eines Routers ein<br>Fehler konfiguriert wurde wird dies beim Export nicht beachtet. |
| Assumptions               | Topologie ist erstellt oder geladen. Minimum 1 Gerät ist erstellt                                                                                                    |
| Notes and<br>Issues       | 1. User verliert die Verbindung beim Bearbeiten                                                                                                    |

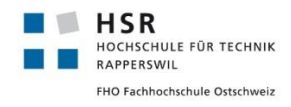

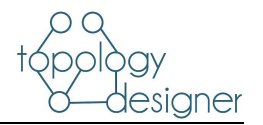

| Daten werden im Browsercache gespeichert und können wiederhergestellt |
|-----------------------------------------------------------------------|
| werden.                                                               |
| 2. Fehlkonfigurationen werden nicht geprüft                           |

Tabelle 5 Use Case Fully Dressed UC06

# 3.1.2 Weitere Funktionen

Caching

Als optionaler Use Case wurde definiert, dass die Topologie beim Aktualisieren der Seite aus dem Browsercache geladen werden soll. Bei der Bearbeitung der Topologie kann es durchaus passieren, dass es zu einem kurzen Verbindungsunterbruch kommen kann und dadurch die Seite neu geladen werden muss. Um dabei den aktuellen Fortschritt der Topologie nicht zu verlieren ist die Speicherung im Cache sehr hilfreich.

### 3.1.3 Nicht-funktionale Anforderungen; Rahmenbedingungen

#### Funktionalität Angemessenheit:

Die Endbenutzer des Topology Designers sollen auf keine Hindernisse bei der Bedienung der Software stossen. Das GUI wird möglichst intuitiv gestaltet und mit Hilfe von Usability Tests auf Klarheit geprüft.

#### Richtigkeit:

Die im Tool konstruierte Topologie soll vollständig und mit sämtlichen Konfigurationen und Einstellungen in ein YAML File exportiert werden. Die tatsächliche Korrektheit der eingegebenen Konfiguration wird von der Software nicht geprüft. Dies soll heissen, dass nicht gewährleistet ist, dass ein aus der Software exportiertes YAML File direkt im Lab Topology Builder<sup>8</sup> deployed werden kann.

#### Interoperabilität:

Durch die Möglichkeit YAML Files aus der Applikation zu exportieren wird die Interoperabilität zu der Bestehenden Lösung «Lab Topology Builder» gewährleistet.

#### Sicherheit:

Die Applikation wird innerhalb des INS Netzwerks deployed und ist somit auch einschliesslich für jene zugänglich, die bereits via VPN oder direkt am Netz authentisiert sind. Zudem sind ausgenommen von den angebotenen Gerätetypen sämtliche Daten nicht persistent gespeichert.

Aufgrund dessen, wird für die Applikation kein zusätzlicher Login Prozess implementiert.

#### Zuverlässigkeit Fehlertoleranz:

Falsche Eingaben führen nicht zum Absturz des Programms. Fehlerhafte oder unvollständige Eingaben werden geprüft und dem Benutzer anhand einer Fehlermeldung bekanntgegeben. Fehleingaben bei den gerätespezifischen Run-Configs (z.B. BGP

<sup>&</sup>lt;sup>8</sup> Semesterarbeit für das INS Siehe <u>https://eprints.hsr.ch/734/</u>

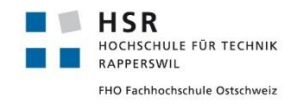

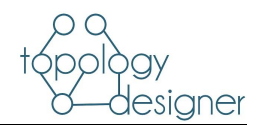

Neighbors usw.) können nicht geprüft werden. Die fehlerhafte Eingabe wird nicht erkannt, sondern beim Export in ein YAML File fehlerhaft übernommen.

#### Benutzbarkeit

Verständlichkeit:

Die Oberfläche des Topology Designers soll für den Endbenutzer so einfach und intuitiv wie möglich gestaltet werden. Sämtliche Buttons enthalten nebst einem Piktogramm ebenfalls ein Stichwort und Missverständnisse bzw. Missinterpretationen vorbeugen zu können.

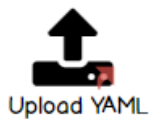

Abbildung 3 Button Beispiel

#### Erlernbarkeit:

Ein unerfahrener User sollte den Umgang und die Funktionen des Toplogy Designers nach maximal einer halben Stunde erlernt haben.

#### Bedienbarkeit:

Der Einsatz von den einfachen Click Funktionen bei den einzufügen neuen Elementen in die Topologie erlaubt eine schnelle Erstellung einer neuen Topologie

#### Effizienz Zeitverhalten:

Die Ladezeit beim Seitenaufruf soll nicht länger als 500 ms dauern. Sämtliche Operationen innerhalb der Applikation müssen innerhalb 500ms durchgeführt und den Benutzer rückgemeldet werden.

#### Verbrauchsverhalten:

Die Applikation soll bis zu 20 parallele Zugriffe von verschiedenen Usern performant erlauben

#### Übertragbarkeit Anpassbarkeit:

Die Applikation ist mit Python (Django) implementiert und plattformübergreifend nutzbar. Das Frontend ist ebenfalls Plattformunabhängig, da es in eine statische Webseite gebuildet wird.

#### Tabelle 6 Nicht Funktionale Anforderungen

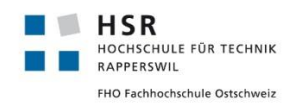

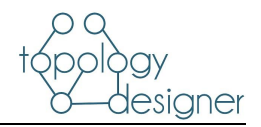

# 3.2 Analyse

# 3.2.1 Objektkatalog

| Node | Ein Node ist ein abstraktes Objekt für die verschiedenen Geräte der Topologie. Es werden |
|------|------------------------------------------------------------------------------------------|
|      | folgende Informationen in den Nodes gespeichert:                                         |
|      | - Den vom Lab Topology Builder vorgegebenen Gerätenamen (z.B. virtual_machine)           |

- Der Gerätetyp (Hardware Image z.B. csr1000v) ebenfalls vorgegeben
- Einen Default Name für das Gerät
- **Edge** Edges stellen die Verbindungen zwischen den Geräten dar. Ein Node kann ein oder mehrere Verbindungen besitzen. In einer Edge wird gespeichert welche Geräte durch sie verbunden werden.

# Virtual NetworkDie Nodes müssen zusätzlich unterschieden werden. Netzwerkgeräte benötigen eine Run<br/>Konfiguration, welche ebenfalls erfasst und gespeichert werden soll.

- **Device** Im Vergleich zu den Netzwerkgeräten benötigen «normale» Geräte lediglich eine IP-Adresse und ein Gateway. Weiterführende Konfigurationen werden nach dem Deployment via Lab Topology Builder manuell eingegeben.
- YAML File Die YAML Files bilden ebenfalls ein Objekt. Es werden YAML Files zum Import sowie zum Export der Topologie Informationen verwendet. Die Formatierung bzw. das Gerüst der Files ist vom Lab Topology Builder vorgegeben und wurde gemäss Vorgabe adaptiert. Sämtliche abgebildeten bzw. konfigurierten Werte werden in die Files geschrieben.

Tabelle 7 Objektkatalog

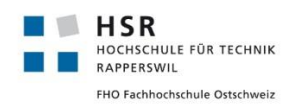

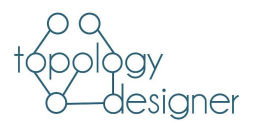

# 3.2.2 Domain-Modell, Klassendiagramm (konzeptionell)

# 3.2.2.1 Domain Modell

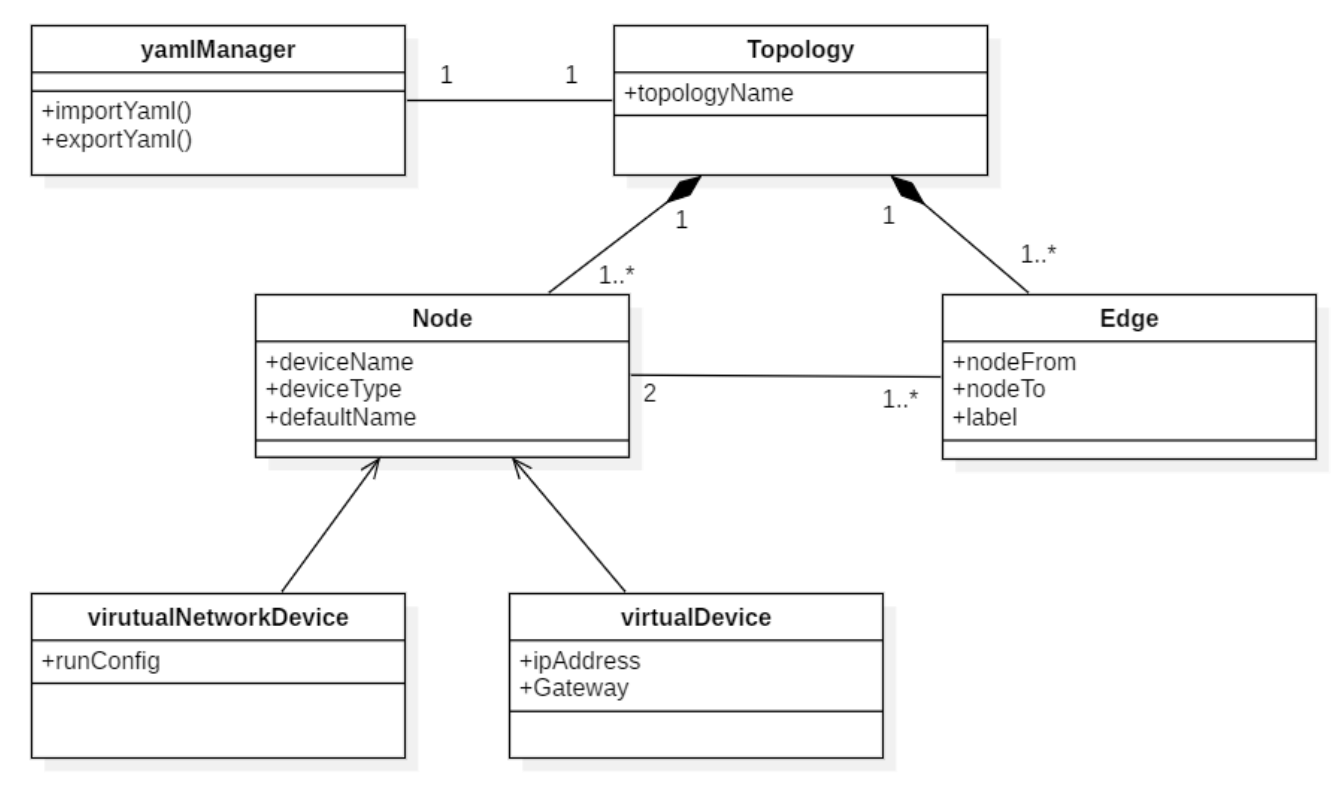

#### Abbildung 4 Domain Modell

Im Domain Modell werden die wichtigsten Assoziationen zwischen den Objekten dargestellt. Dabei wurde darauf geachtet, keine unnötige Komplexität einzubauen, um das Projekt nicht unnötig aufzublasen.

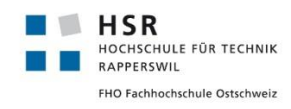

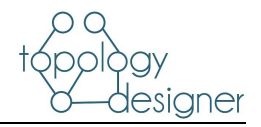

# 3.3 Design Entwurf

### 3.3.1 Wireframes

Die Wireframes wurden mit dem Tool «Balsamiq-Cloud»<sup>9</sup> erstellt. Balsamiq ermöglicht den Einsatz von «Clickable Wireframes» welche einen ersten klickbaren Eindruck in die Applikation erlauben.

#### Start Screen

Beim Aufruf der Seite wird eine «leere» Topologie erstellt. Auf der Seite wird eine «Werkzeugleiste geladen. Die Leiste ist in «2 Teile» unterteilt. Im oberen Bereich sind die verschiedenen Geräte aufgelistet, dessen «Informationen» (Konfigurationsoptionen etc.) aus dem Backend geladen werden. Zudem sind im unteren Bereich sind die Befehle aufgelistet.

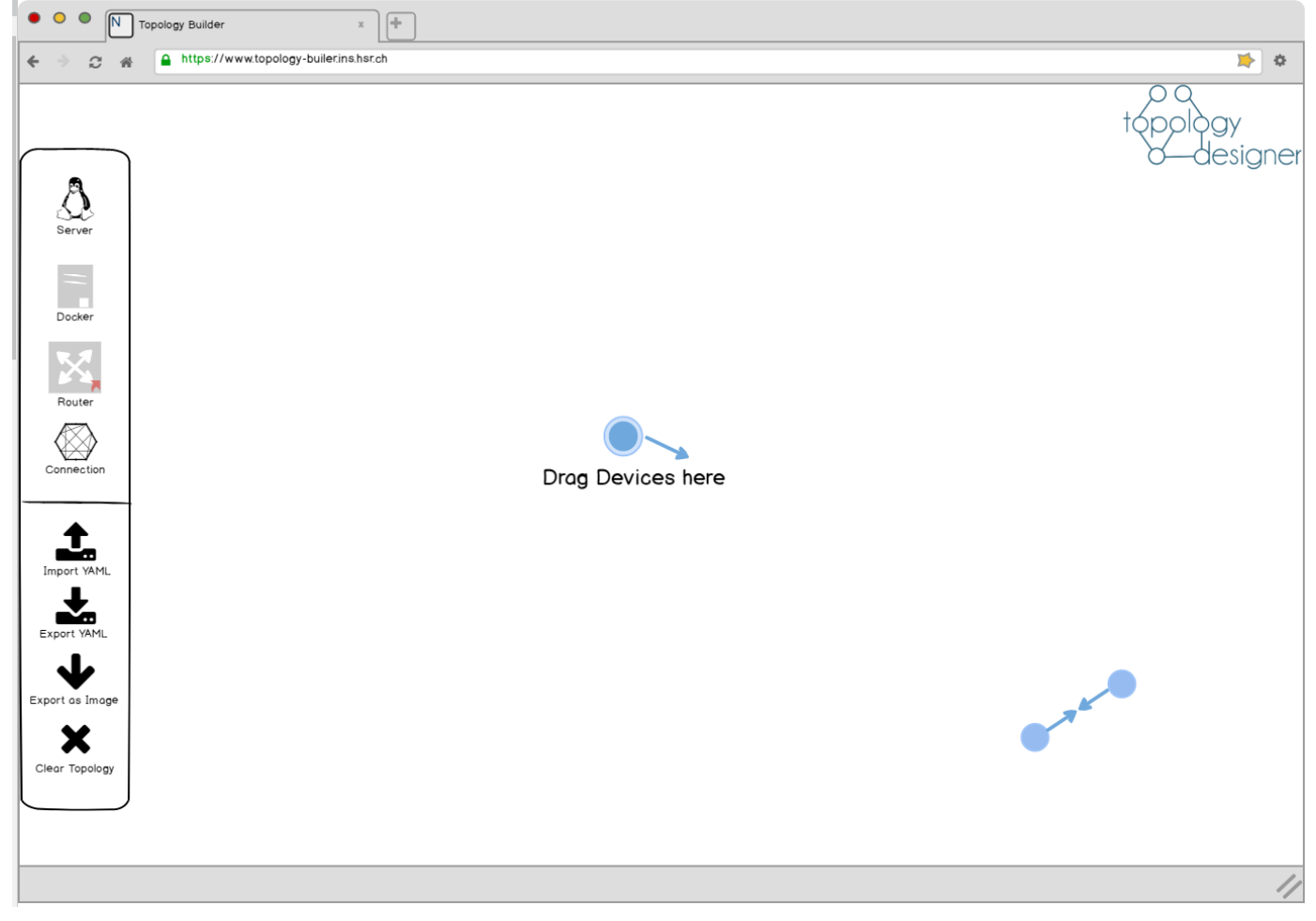

Abbildung 5 Topology Designer Startscreen

<sup>&</sup>lt;sup>9</sup> <u>https://balsamiq.com/wireframes/cloud/</u>

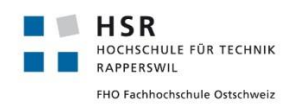

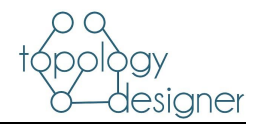

#### Neues Gerät hinzufügen

Neue Geräte können einfach aus der Werkzeugliste in den Zeichenbereich gezogen werden.

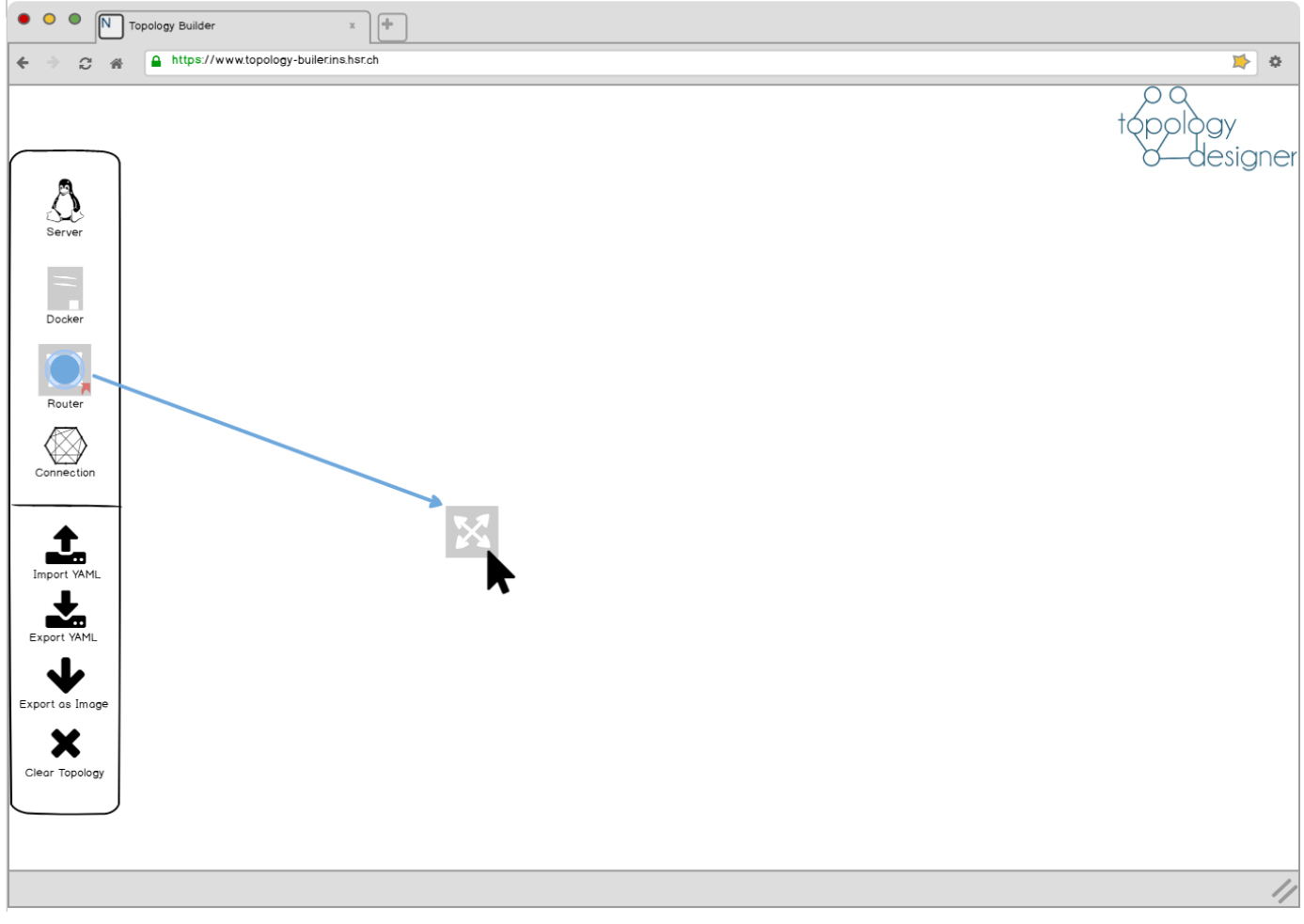

Abbildung 6 Topology Designer Create Device

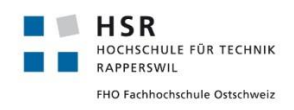

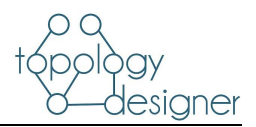

#### Geräte verbinden

Um eine Verbindung zwischen 2 Geräten herzustellen muss zuerst auf den «Connection Button» geklickt werden, anschliessend kann die Verbindung mit geklickter Maustaste von einem Gerät zum anderen gezogen werden.

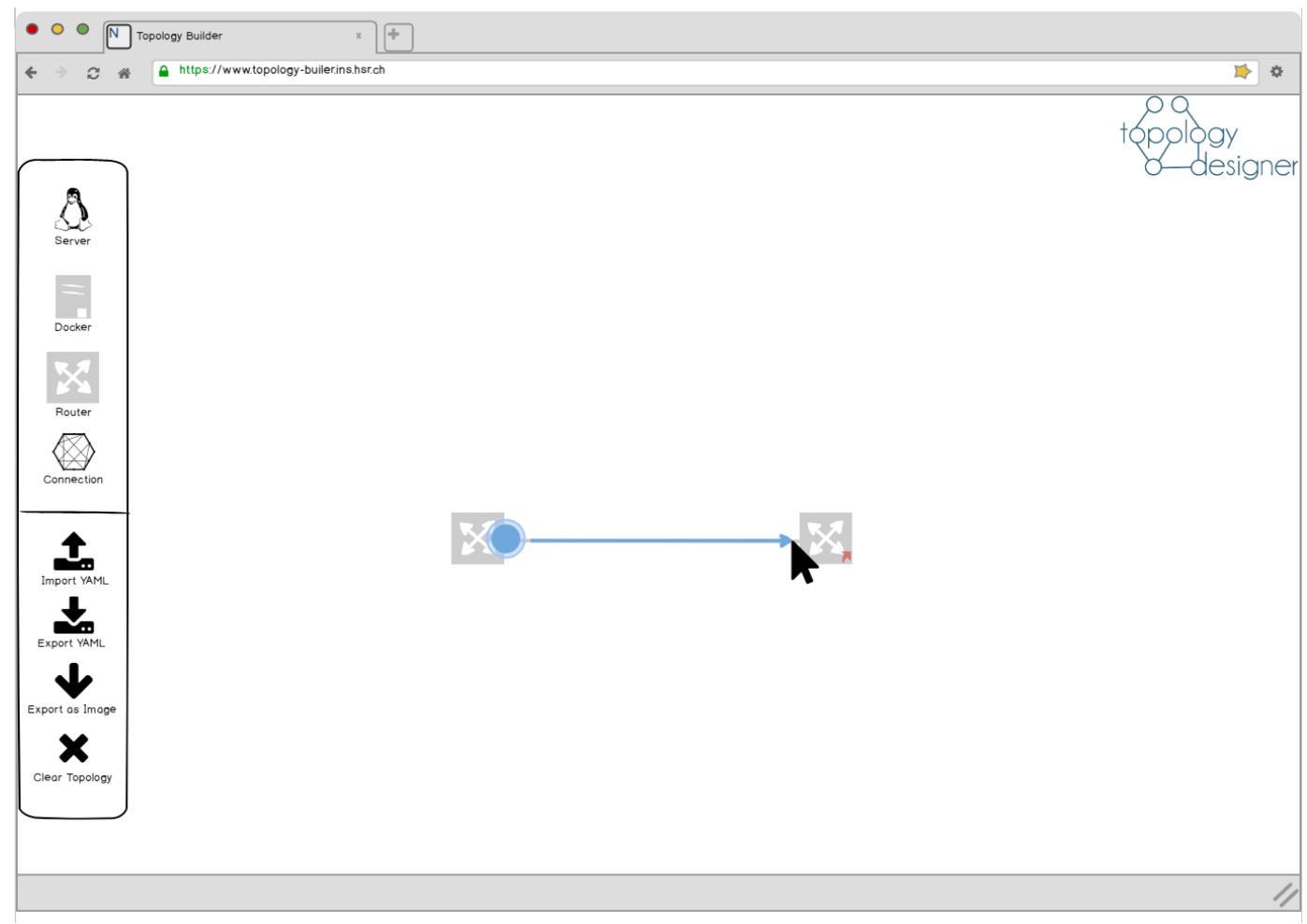

Abbildung 7 Topology Designer Create Connection

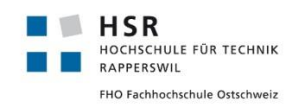

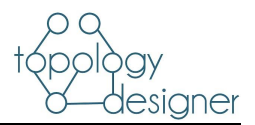

### Gerät konfigurieren

Beim Klick auf ein erstelltes Gerät erscheint die Konfigurationsleiste mit welcher sich die Basisinformationen sowie die Run-Configs eingeben lassen.

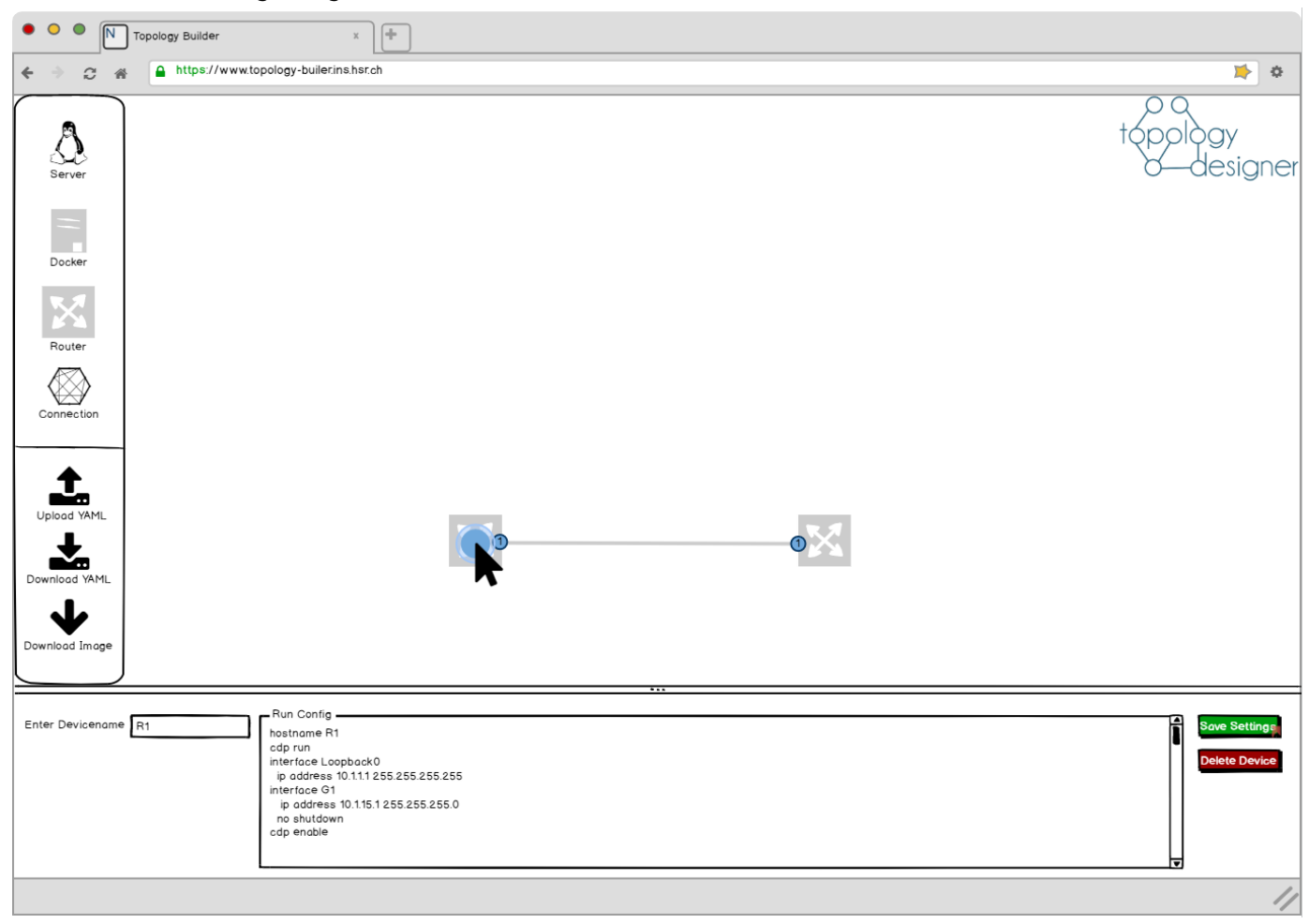

Abbildung 8 Topology Designer Device Configuration

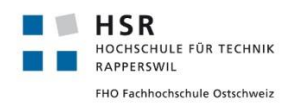

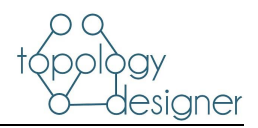

### Import Topology

Es ist auch möglich eine Topologie anhand mit einem YAML File zu importieren. Beim Klick auf «Import Topology» öffnet sich ein Dialog in welchem man das YAML File angeben muss. Beim Klick auf «OK» wird die Topologie importiert, modifiziert und anschliessend wieder exportiert werden.

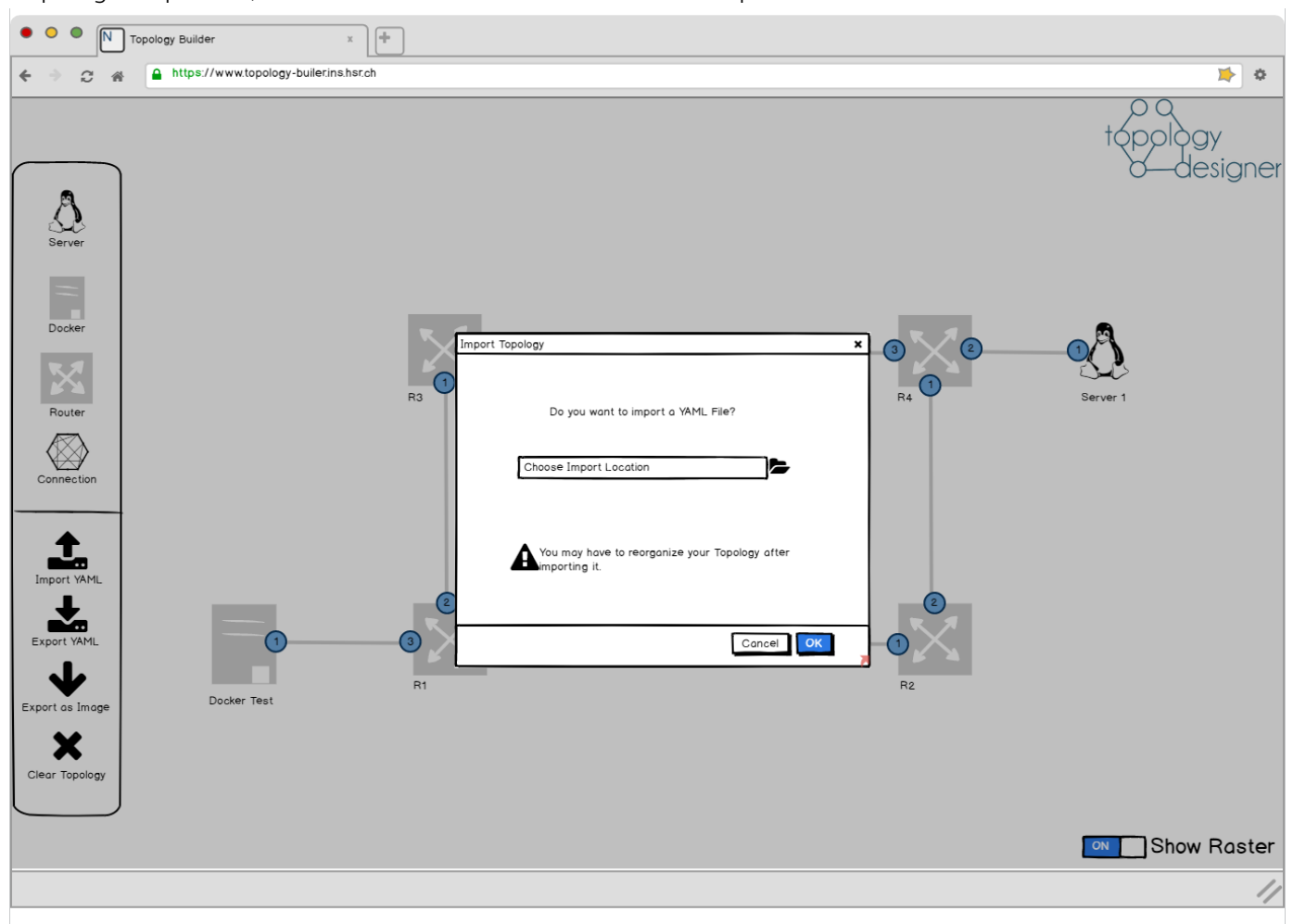

Abbildung 9 Topology Designer Import Topology

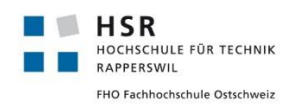

Projektdokumentation

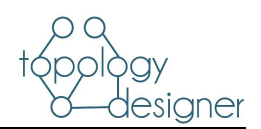

### Erstellte Topologie

Eine fertig konfigurierte Topologie könnte wie folgt aussehen:

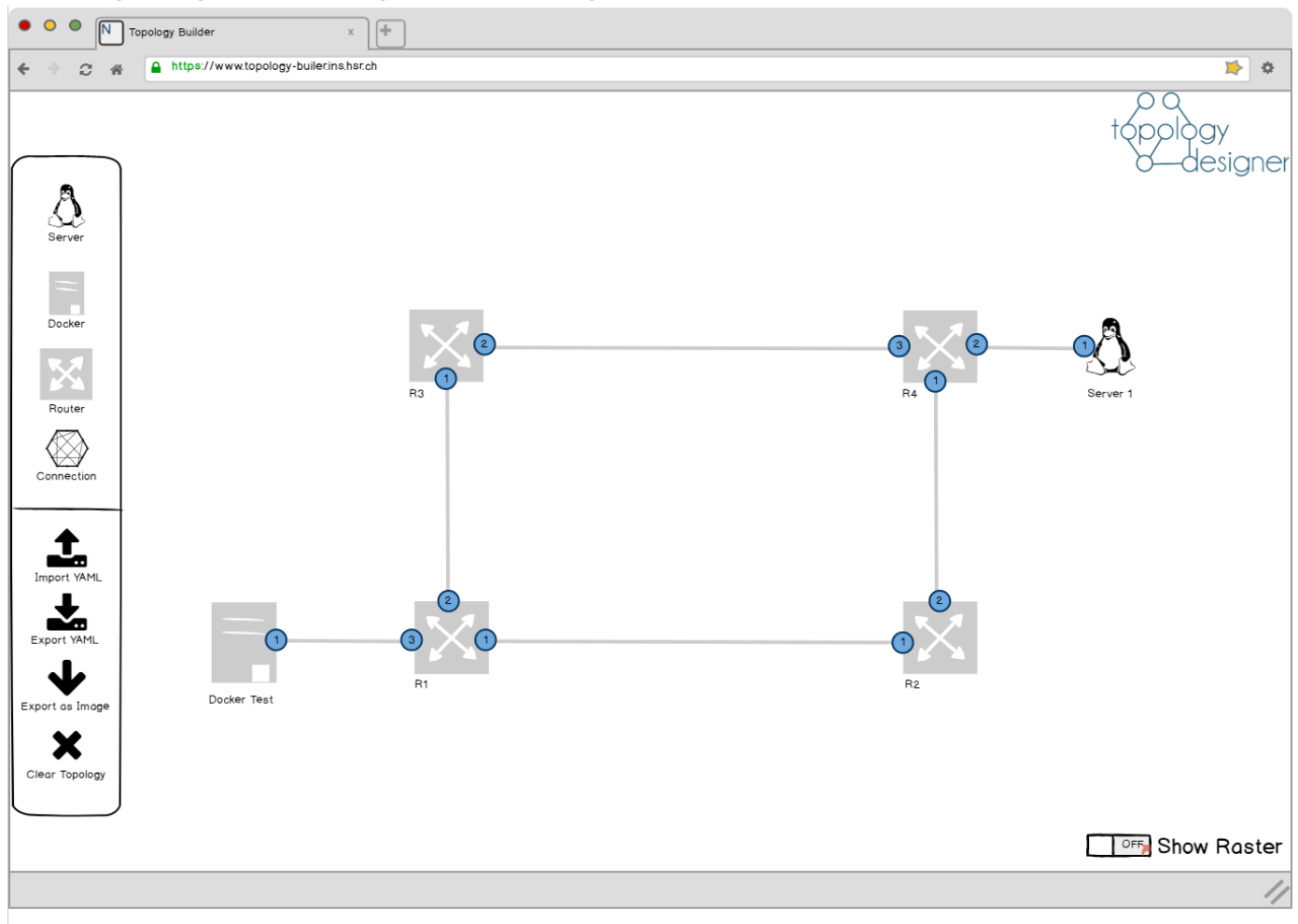

Abbildung 10 Topology Designer Fertige Topologie

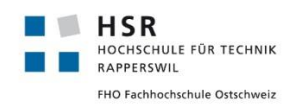

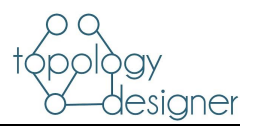

#### Topologie exportieren

Die erstellte Topologie kann in ein YAML File exportiert werden, welches anschliessend mit dem Tool Lab Topology Builder<sup>10</sup> eingelesen, und deployed wird. Beim Klick auf «Export YAML» öffnet sich eine Dialogbox. Es muss der Speicherort des YAML Files definiert werden. Zudem wird ein Hinweis angezeigt, dass die Korrektheit der Topologie sowie den Konfigurationen nicht geprüft wird und Fehler ebenfalls ins Yaml File übernommen werden.

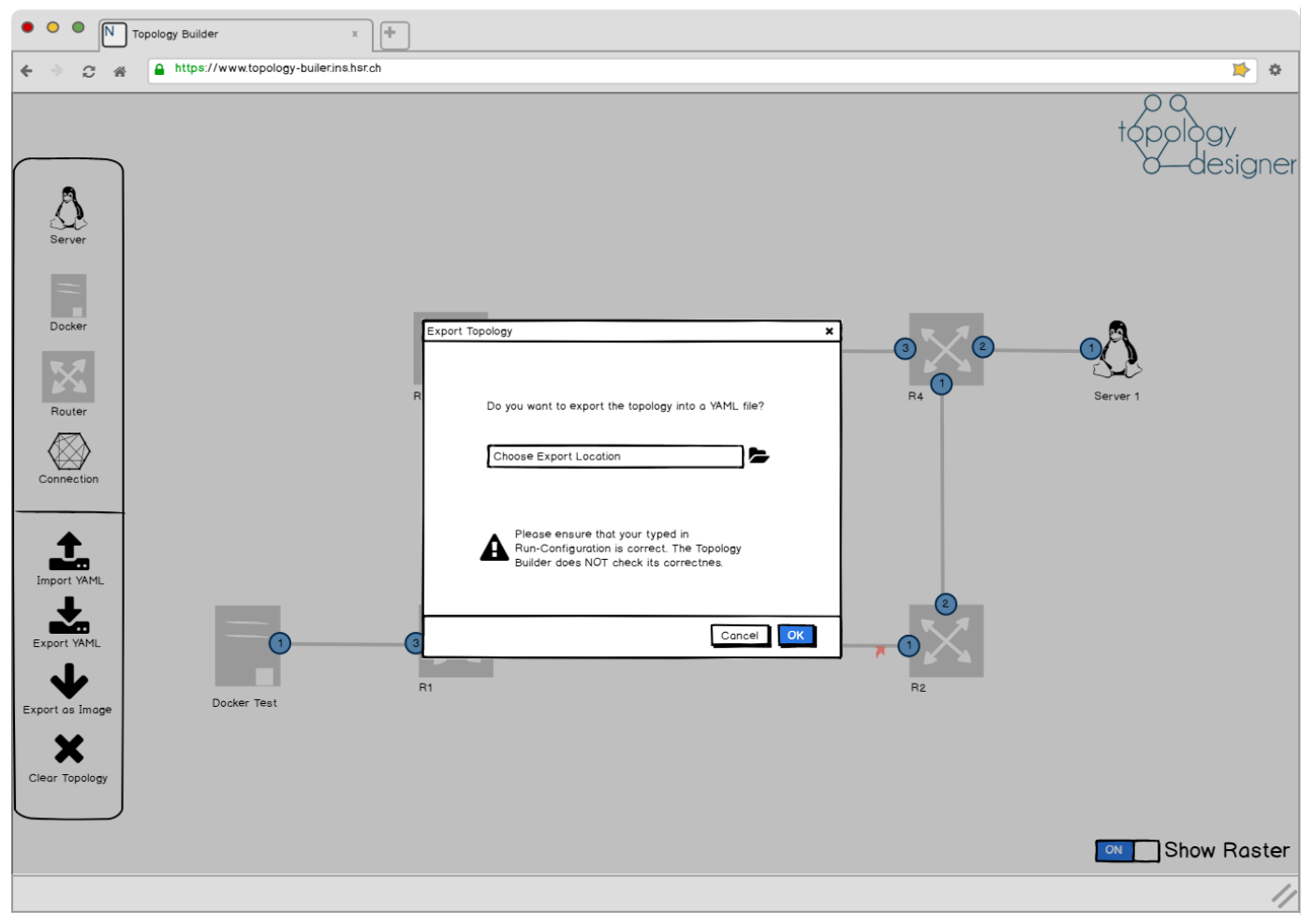

Abbildung 11 Topology Designer Export YAML

<sup>&</sup>lt;sup>10</sup> Vorhergehende Studienarbeit für das INS <u>https://eprints.hsr.ch/734/</u>

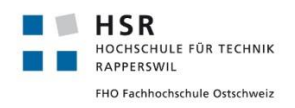

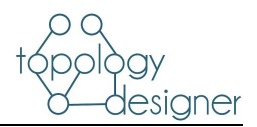

### Export Image

Die Topologie kann ebenfalls als Bild exportiert werden. Das Bild kann bei der Durchführung eines Netzwerklabs den Studenten zur Orientierung mi der Aufgabenstellung abgegeben werden.

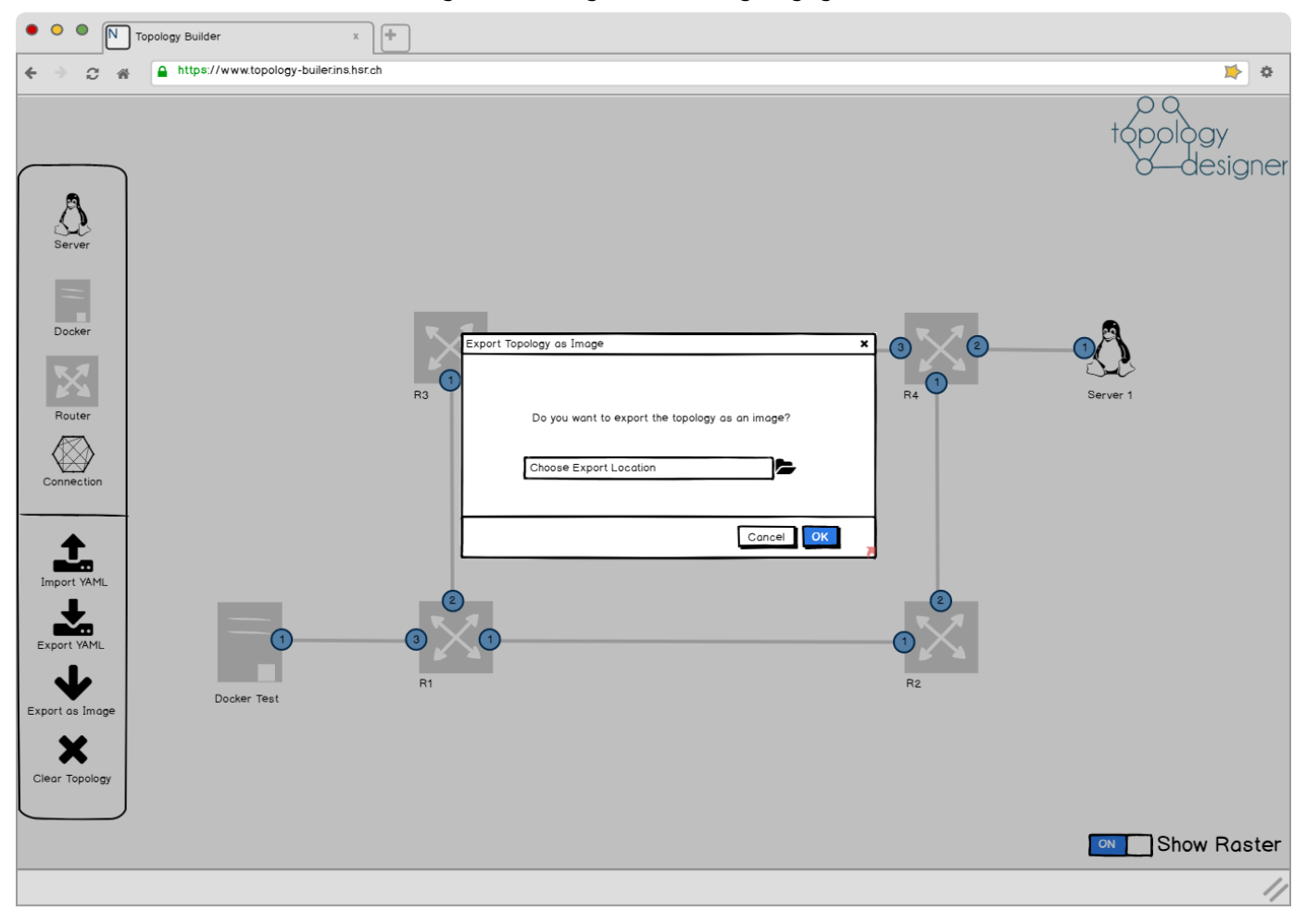

Abbildung 12 Topology Designer Export Image

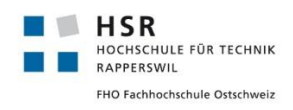

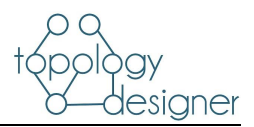

# **Clear Topology**

Für den Fall, dass mehrere Topologien hintereinander erstellt werden sollen, ist es möglich die aktuell angezeigte zu «löschen». Beim Klick auf Clear Topology wird zuerst ein Warndialog eingeblendet, dass beim Klick auf «Yes» die Topologie gelöscht wird.

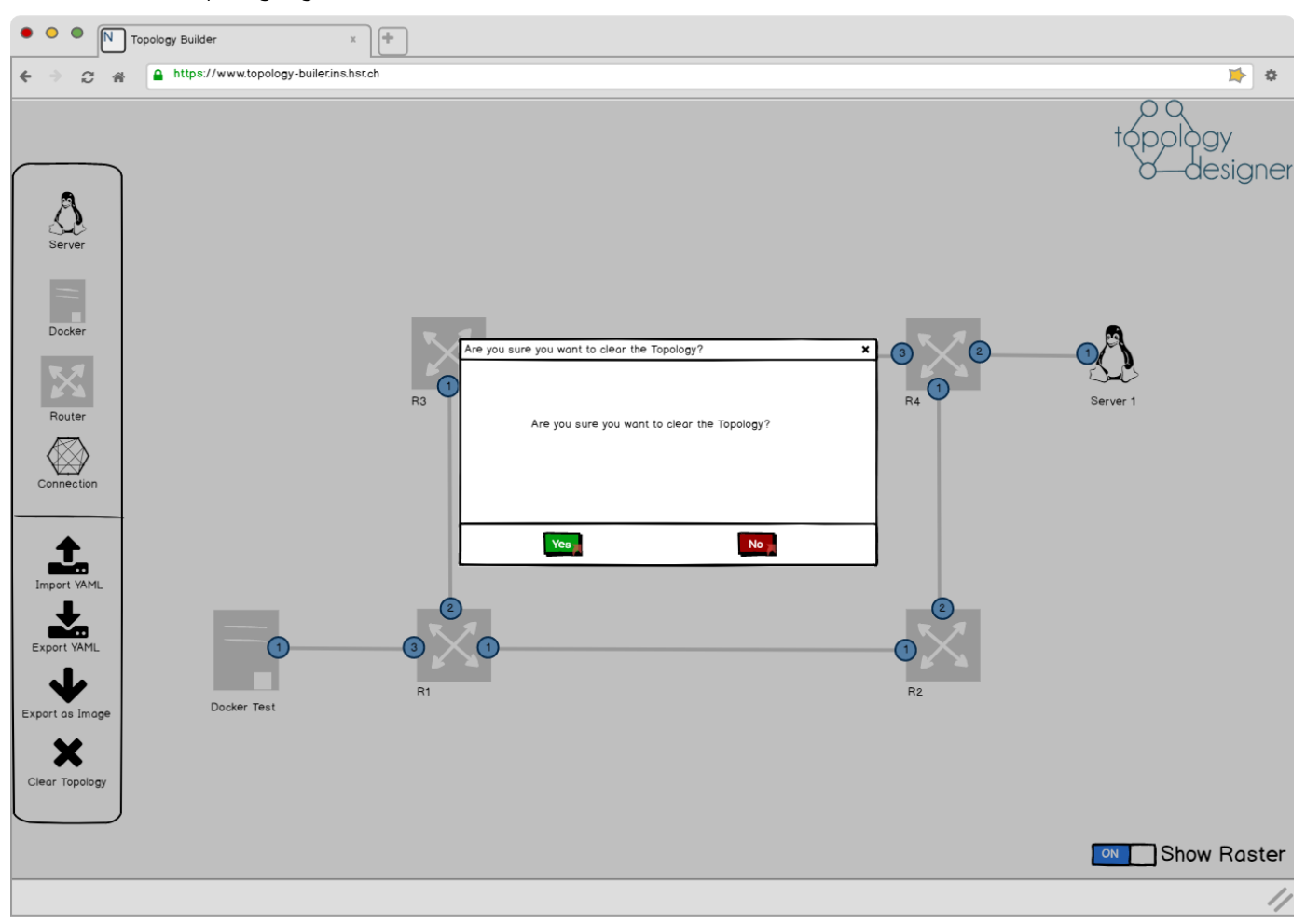

#### Abbildung 13 Topology Designer Clear Topology

Die Wireframes haben uns schon früh eine Designgrundlage geboten. Wir haben uns in der Construction Phase stark daran orientiert, was uns viele Design Entscheide erspart hat.

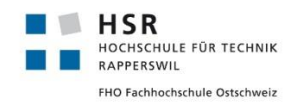

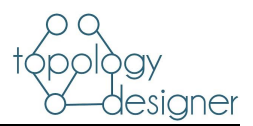

# 3.3.2 Sequenzdiagramm

Für die Wichtigsten Abläufe sind Sequenzdiagramme definiert. Die Trennung von Frontend und Backend ist dabei besonders wichtig, damit diese getrennt voneinander entwickelt werden können. Die Kommunikation erfolgt über eine Rest API.

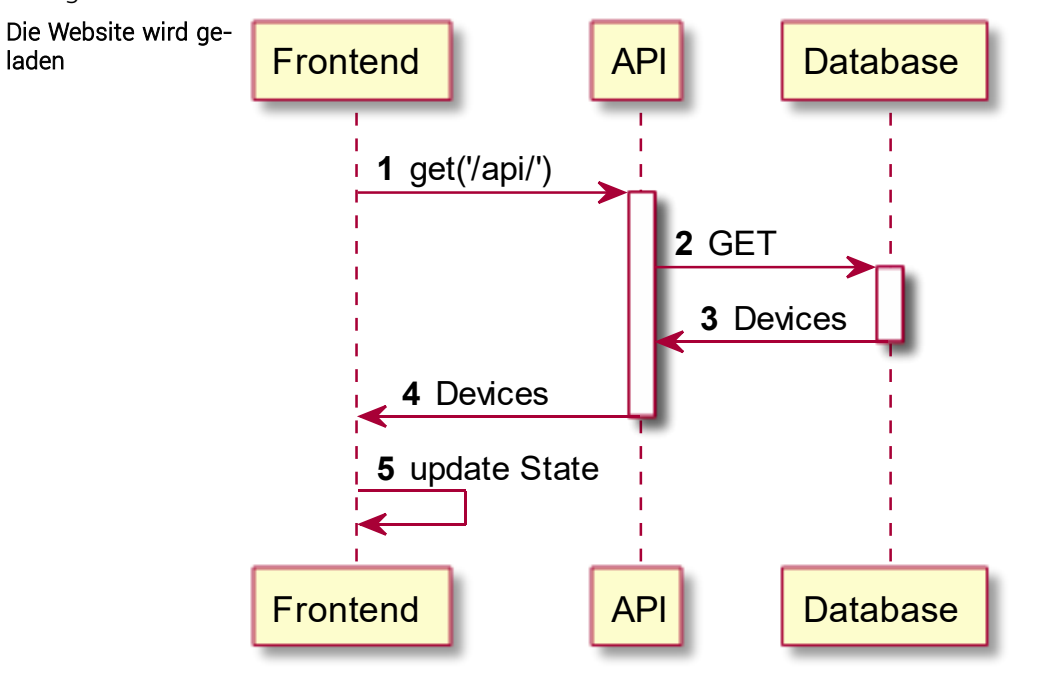

Abbildung 14 Sequenzdiagramm Zugriff auf Database

Tabelle 8 Sequenzdiagramme

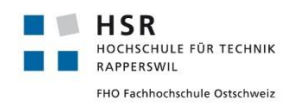

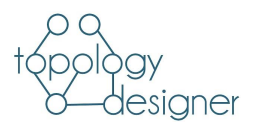

# 3.4 Implementation (Entwicklung) und Tests

# 3.4.1 Infrastruktur

### 3.4.1.1 Workflow

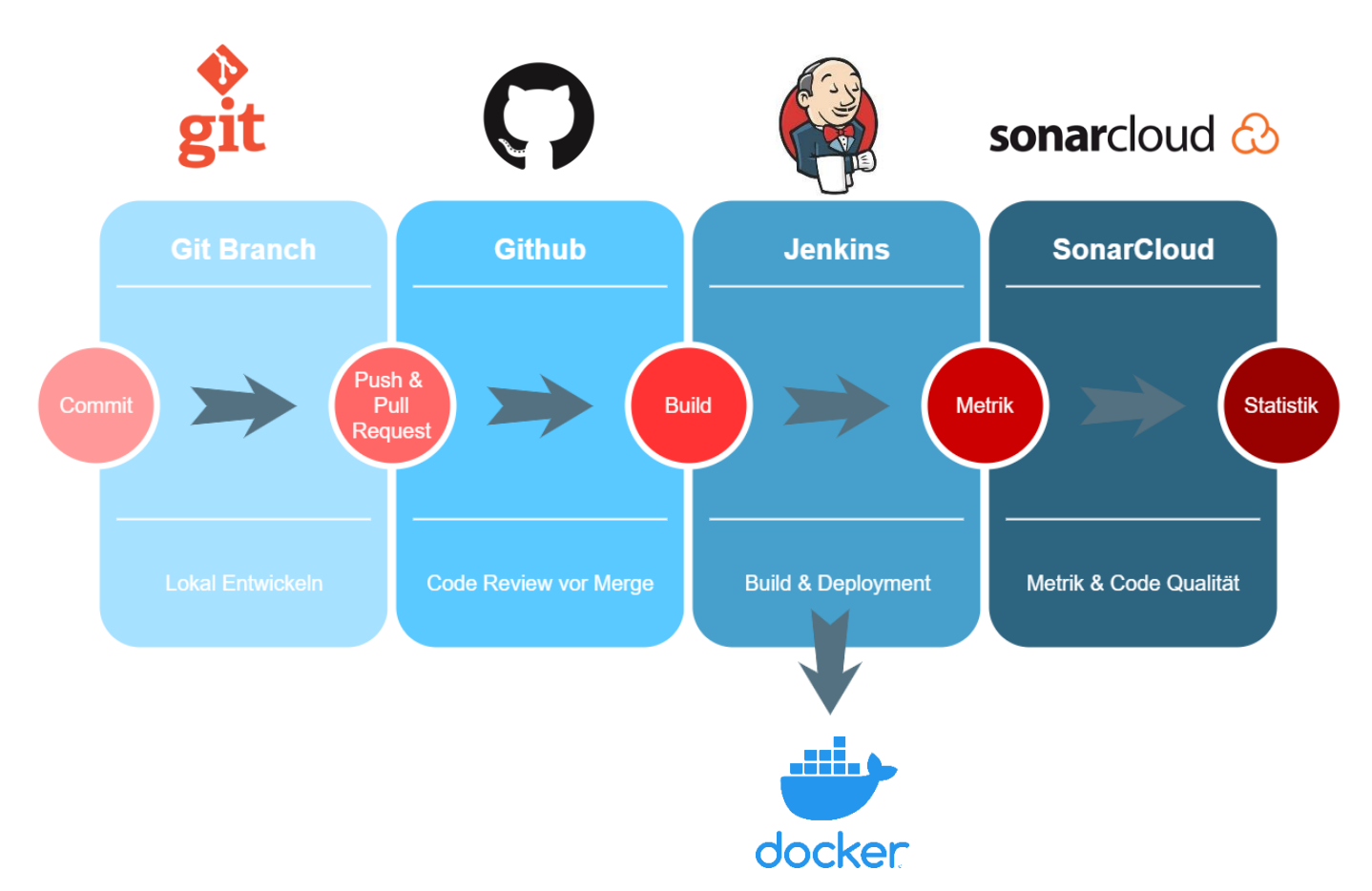

#### Abbildung 15 Workflow

Für die Entwicklung an der eigenen Arbeitsstation verwenden wir WebStorm von Jet Brains für das Frontend sowie Visual Studio Code für das Backend. Sämtlicher Arbeitsfortschritt wird mit lokal via git-Commit getracked. Vor der Durchführung des Commits, führt die IDE automatisch eine Formatierung, eine Optimierung der Imports sowie eine Code Analyse durch. Somit werden unnötige Differenzen zwischen den Branches ausgemerzt und es dient als zusätzliche Denkstütze sauberen Code zu comitten. Der aktuelle Status wird auf einen separaten Branch in einem GitHub Repository gepusht. Grundsätzlich werden die Branches bei Sprintende in den Masterbranch gemerged. Da es jedoch vorkommen kann, dass wir untereinander von den Funktionen des «Partnerbranches» abhängig sind, kann auch vor Sprintende manuell ein Pull Request eröffnet werden.

Der Pull Request wird immer vom Team Partner ausgeführt. An dieser Stelle wird der neu generierte Code nochmals geprüft. Allfällige Unklarheiten bzw. Meinungsverschiedenheiten werden ausdiskutiert.

Sobald ein der Pull Request gemerged wurde, wird ein Build Job auf dem Jenkins Server angestossen. Der Build Job generiert 2 Docker Container, welche in die Docker Registry gepusht werden und von da aus gestartet werden können.

Um einen gewissen Code Standard einhalten zu können und um Statistiken generieren zu können wurde das Projekt mit dem Online Metrik Tool Sonar Cloud verknüpft.

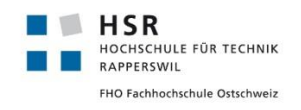

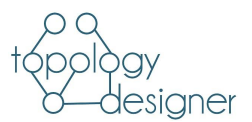

### 3.4.1.2 Genutzte Systeme

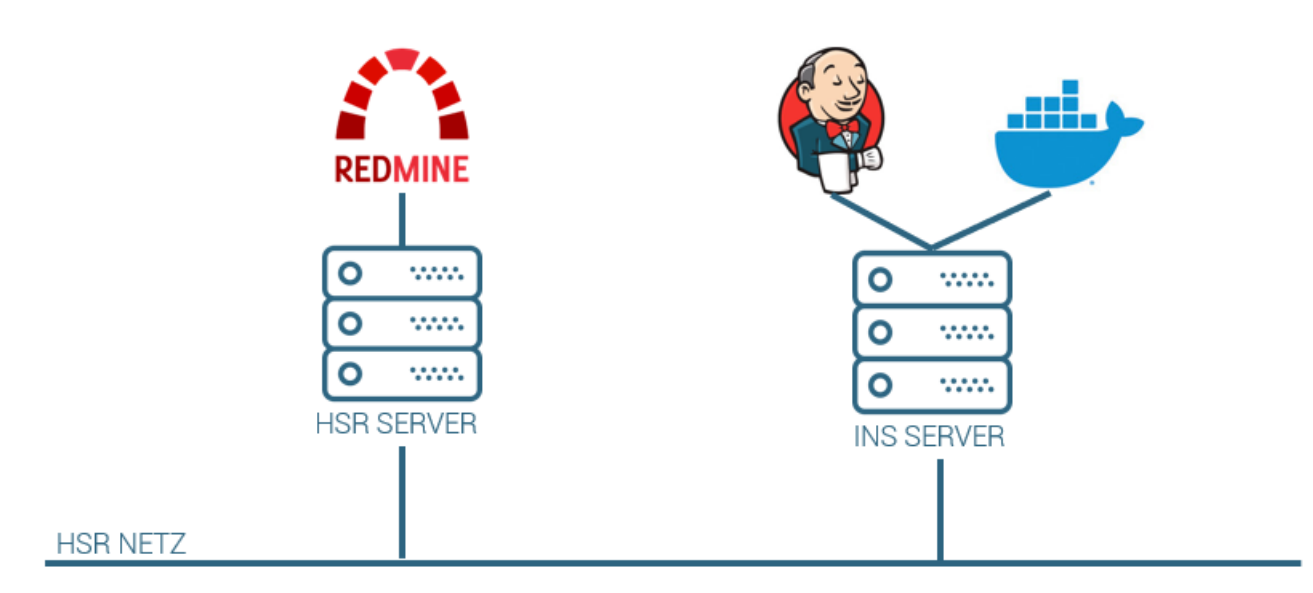

#### Abbildung 16 Genutzte Systeme

Es wurde beim Serverkiosk der HSR ein Projektmanagement Server mit vorinstalliertem Redmine Server bestellt. Dieser wurde genutzt zur Erfassung der Arbeitspakete sowie der Zeiterfassung. Ausserdem wurde ein vom INS bereitgestellter Server benutzt um die CI/CD Pipelines mit Jenkins zu realisieren sowie die daraus gebuildeten Docker zu hosten.

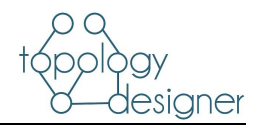

# 3.4.2 Implementation: Erläuterungen wichtiger konkreter Klassen

### 3.4.2.1 Frontend

| Name                 | Beschreibung                                                                                                    |
|----------------------|----------------------------------------------------------------------------------------------------|
| SingleDrawing        | Kernklasse des Frontends. Enthält den Constructor und das Rendering des Gra-<br>phen.                                                                                                    |
|                      | Es werden hier alle Funktionen aufgerufen, die für das Erstellen, Löschen, Bear-<br>beiten von Nodes und Edges, sowie für das Importieren und Exportieren einer To-<br>pologie notwendig sind.                                                                                                    |
| DeleteTopologyDialog | Dieser Dialog erscheint, wenn man die ganze Topologie löschen möchte. Abfrage<br>ob man wirklich löschen möchte. Bei Bestätigung wird die Topologie gelöscht, bei<br>Abbruch geschieht nichts.                                                                                                    |
| EditNodeDialog       | Dialog zum Bearbeiten von Virtual Network Devices. Der Name des Devices, sein<br>Typ und seine runconfig können angepasst werden. Die Devices, mit denen er ver-<br>bunden ist, werden mit dem entsprechenden Port dargestellt. Die Änderungen<br>können gespeichert oder verworfen werden.                                                                                             |
| EditEdgeDialog       | Dialog zum Bearbeiten einer Verbindung. Der Name der Verbindung kann ange-<br>passt werden. Wenn ein nicht Virtual Network Device Teil der Verbindung ist, kann<br>man den Namen, den Typ, die IP-Adresse und das Gateway anpassen. Die Ände-<br>rungen können gespeichert oder verworfen werden. Verbindungen zwischen zwei<br>Virtual Network Devices können nicht bearbeitet werden. |

#### Tabelle 9 Frontendklassen

#### 3.4.2.2 Backend

| Name             | Beschreibung                                                                                                    |
|------------------|----------------------------------------------------------------------------------------------------|
| Devices          | Definiert das Model der Devices. Enthält alle Attribute, die in der Datenbank ab-<br>gespeichert werden:                                              |
|                  | •name: Bezeichnung des Device Typs (z.B. virtual_network_devices, docker_con-<br>tainers, virtual_machines)                                           |
|                  | <ul> <li>type: Enthält default Wert f ür den Typ des Devices</li> <li>defaultName: wird als Label des Devices in der Applikation angezeigt</li> </ul> |
|                  | •icon: Darstellung des Devices in der Applikation                                                                                                    |
| DeviceSerializer | Der Serializer ist dafür zuständig die Daten in der Datenbank in ein, für Webappli-<br>kationen, lesbares Format (z.B. JSON) umzuwandeln.             |
| DeviceListView   | Definiert die Darstellung aller Devices in der Datenbank in der API.                                                                                  |
| DeviceDetailView | Definiert die Darstellung eines Bestimmten Devices in der Datenbank in der API                                                                        |

Tabelle 10 Backendklassen

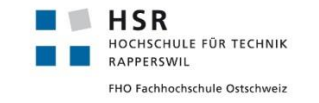

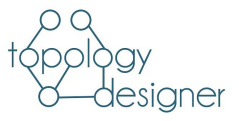

#### 3.4.2.3 Klassendiagramm

In der Component Klasse wird im React State di eigentliche Topologie gespeichert. Sämtliche Dialoge wurden im Package UI realisiert. Die Klassen im Functions Package erweitern die SingleDrawing Klasse mit Funktionen für die Modifizierung der Topologie.

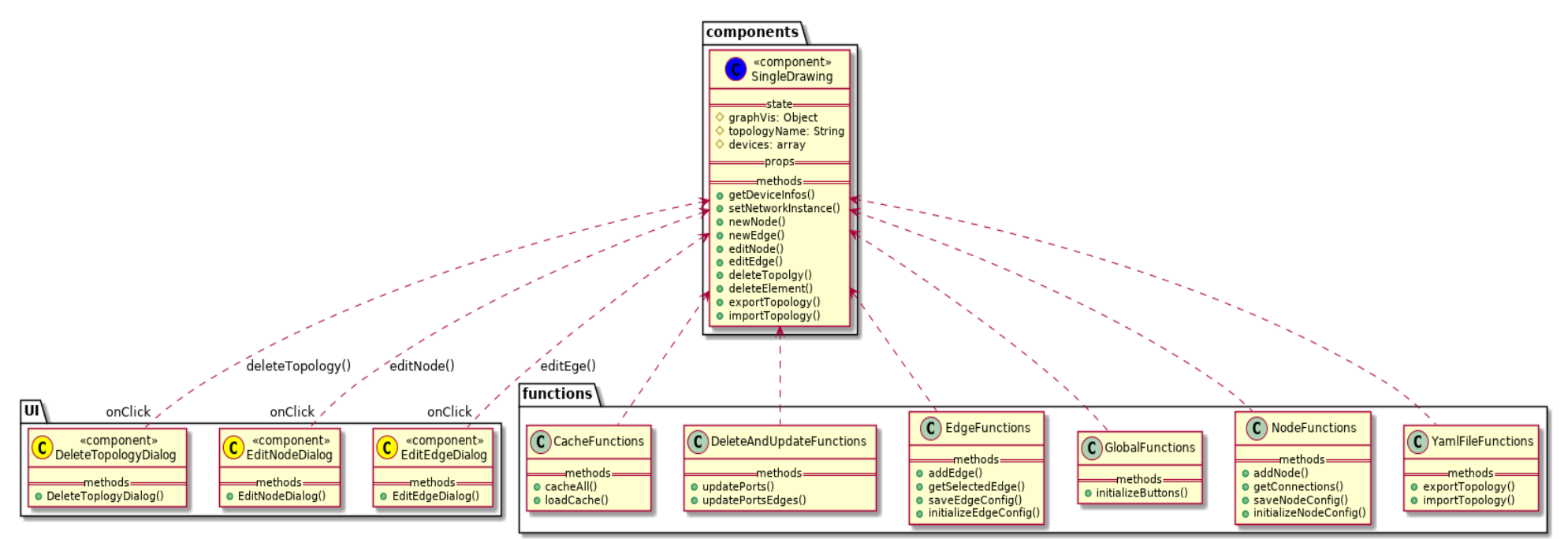

Abbildung 17 Klassendiagramm

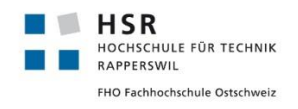

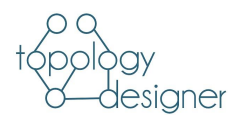

# 3.4.3 Deployment Diagramm

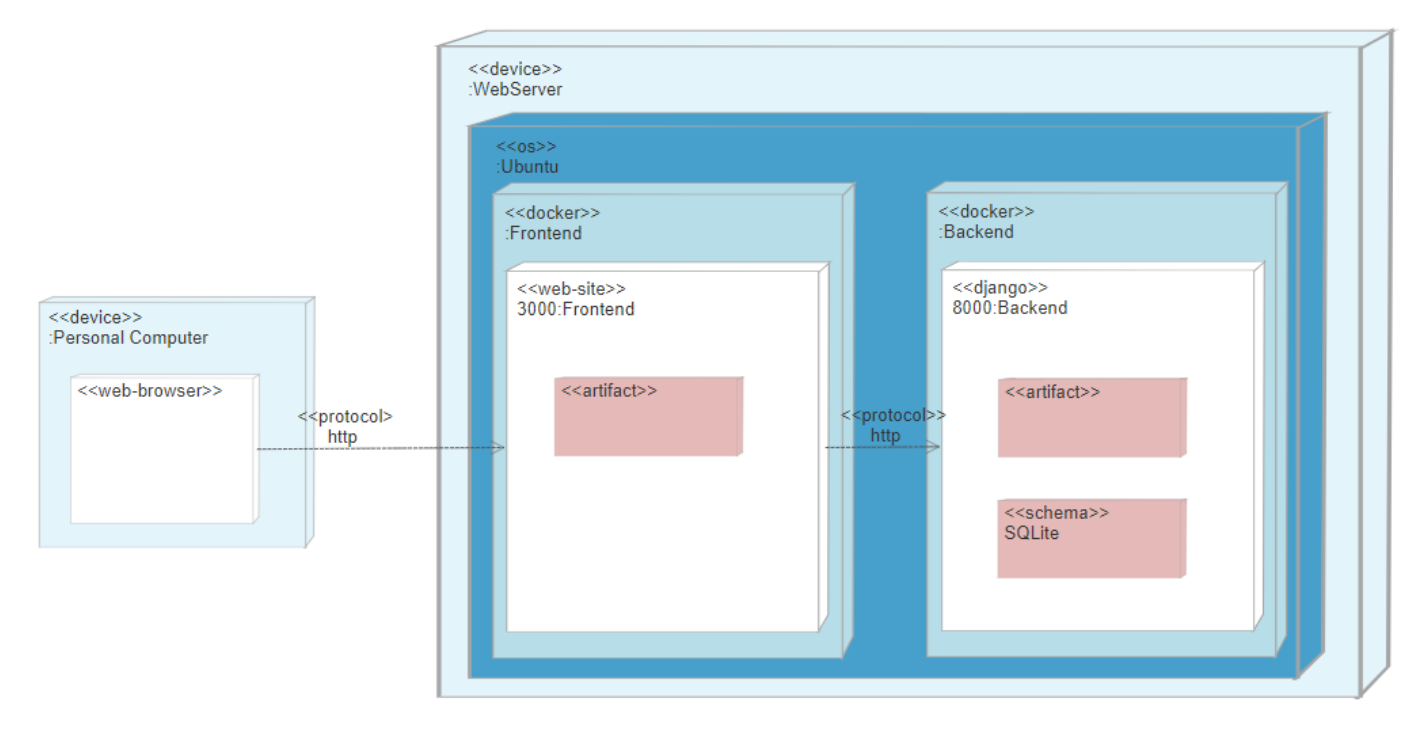

#### Abbildung 18 Deployment Diagramm

Die Applikation wird auf zwei Docker Containern ausgeführt. Der Client greift via HTTP auf das Frontend zu. Das Frontend wurde auf einem Container mit NodeJs realisiert. Sämtliche Applikationslogik wurde im Frontend umgesetzt, da der Schwerpunkt der Applikation auf die Gestaltung der Topologie gelegt wurde. Die angezeigten Geräte im Frontend werden beim Aufruf dynamisch aus dem Backend generiert. Das Backend wurde mit Django realisiert und beinhaltet eine Administrationskonsole, ein API sowie eine SQLite Datenbank. Das Frontend benötigt keinen Schreib-Zugriff auf das Backend, da im Frontend keine Daten persistent gespeichert werden müssen. Die erstellten Topologien im Frontend müssen nach Beendigung nicht mehr abrufbar sein, da sie in ein YAML File exportiert wurden. Falls Änderungen an der exportierten Topologie vorgenommen werden sollen, kann das YAML einfach im Frontend wieder importiert werden. Der Einzige Zugriff auf das Backend ist die Abfrage der Geräteinformationen beim Aufruf der Webseite.

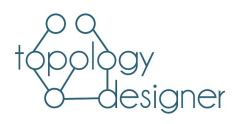

# 3.4.4 Automatische Testverfahren

- Frontend Im Frontend werden die Funktionen exportYaml und importYaml getestet. Dazu haben wir das Testing Framework jest<sup>11</sup> verwendet.
- **Backend** Da das Backend keinerlei Funktionalität enthält und wir keine eigenen Methoden definiert haben, haben wir uns dazu entschlossen, keine automatischen Tests zu schreiben.

#### Tabelle 11 Automatische Testverfahren

### 3.4.5 Usability Testing

Es wurde ein Usability Test durchgeführt, um die Benutzerfreundlichkeit bzw. Intuition unserer Anwendung zu testen. An dieser Stelle werden lediglich die Erkenntnisse aufgeführt. Das Testkonzept sowie -protokoll werden in Anhang aufgeführt.

#### Ergebnis

Der Usability Test hat gezeigt, dass die meisten Funktionen sehr intuitiv und einfach sind. Die Testpersonen hatten einen guten Eindruck von der Anwendung, auch wenn sie ein Paar Verbesserungsvorschläge platziert haben.

- Konfiguration der Docker ebenfalls direkt auf den Geräten anstelle der Verbindungen
- Verbindungen ziehen können (nicht 2 Geräte auswählen und mit Klick verbinden)

Im Rahmen der Construction Phase konnten die Verbesserungsvorschläge leider nicht mehr rechtzeitig implementiert werden.

<sup>&</sup>lt;sup>11</sup> https://jestjs.io/

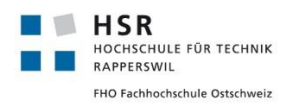

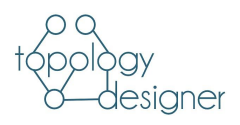

# 3.5 Resultate und Weiterentwicklung

3.5.1 Resultate

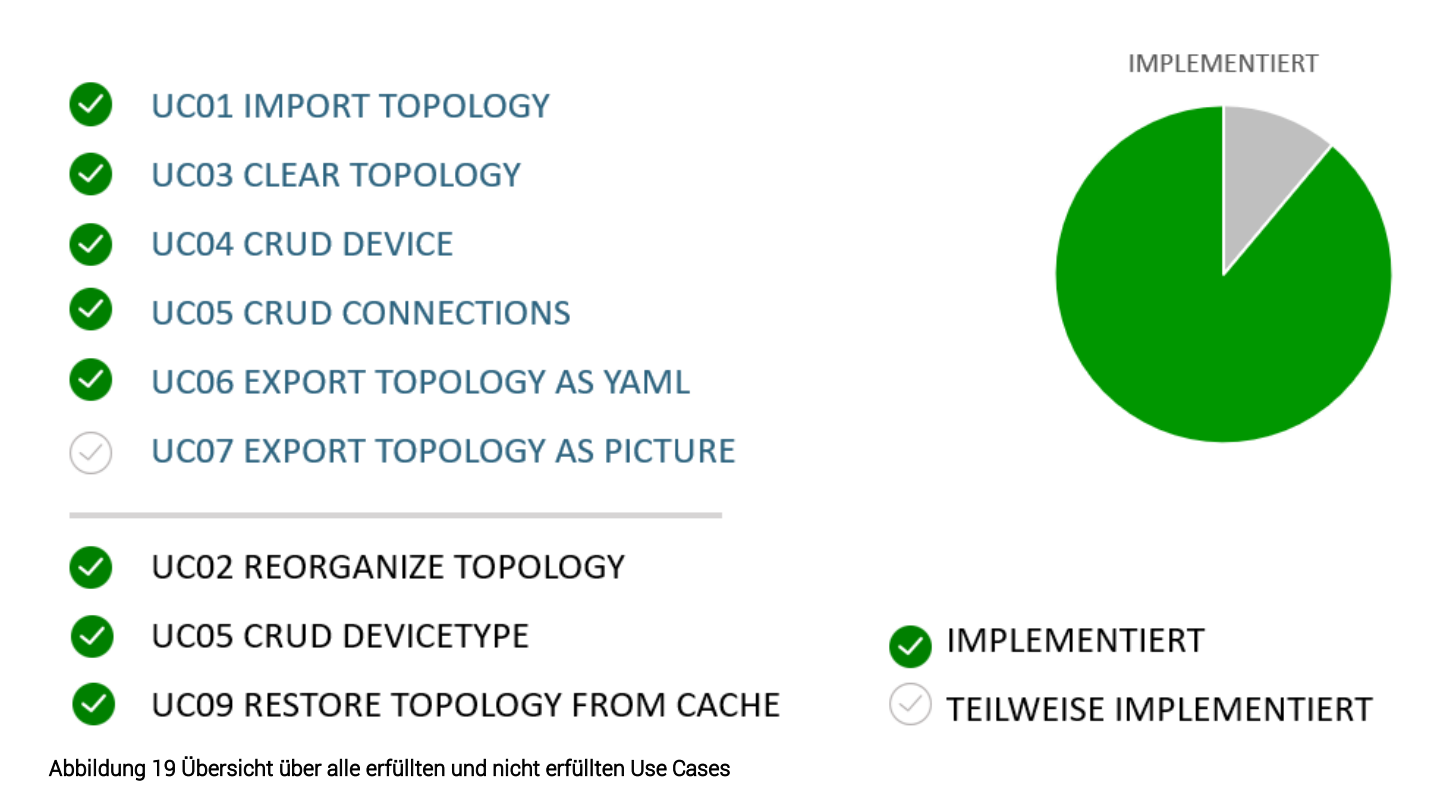

Die von uns gesetzten Ziele haben wir alle erreicht. Wir konnten alle Use Cases implementieren, teilweise mit kleineren Abweichungen.

Der UC07 Export Topology as Picture konnte nur teilweise umgesetzt werden. Es ist möglich ein Bild zu exportieren, dies geschieht jedoch nicht über einen von uns implementierten Button, sondern über die Funktion des Webbrowsers (siehe 4.2.6 Topologie als Bild exportieren).

Die Erstell Funktion des UC04 mussten wir etwas abändern. Anstatt dass das Device mit Drag'n Drop erstellt wird, gibt es nun einen Button. Wenn dieser gedrückt wird erscheint ein Device in der Topologie, dieses kann nun frei in der Topologie bewegt werden.

Betreffend des UC05, kann man nun auf den Verbindungen Konfigurationen vornehmen, dies war zuerst nicht geplant. Auf Grund der Natur der Virtual Machines und der Docker Container haben wir beschlossen, dass die Konfiguration dieser zwei Devices über die Verbindung gemacht wird.

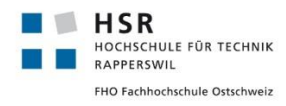

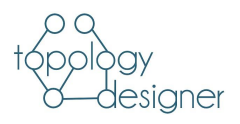

### 3.5.2 Möglichkeiten der Weiterentwicklung

den.

Einbindung in den<br/>LTBDer Topology Designer wurde entwickelt, um die Benutzung des Lab Topology Builders<br/>(LTB) zu vereinfachen. Der Topology Designer erstellt ein YAML File, welches anschlies-<br/>send im LTB eingelesen wird. Idealerweise kann das YAML File nach dem Erstellen direkt<br/>auf den LTB gepusht werden.<br/>Ein Zugriff aus dem LTB auf den Topology Designer könnte auch in Betracht gezogen wer-

UC07 fertig implementieren
 Da der UC07 nicht ganz vollständig implementiert wurde könnte man diesen noch fertig stellen. Wir hatten bereits eine konkrete Idee wie man dies umsetzten könnte, jedoch hatten wir keine Zeit mehr diese zu implementieren.
 Der Export hat ein crossorigin Problem mit den Bildern aus unserem Backend. Dieses Attribut kann man nicht setzen mit der Bibliothek, die wir benutzen. Man kann einen Proxy vor die beiden Docker Container des Frontend und des Backend setzten. Dadurch haben das Frontend und das Backend die gleiche origin und das Problem ist nicht mehr vorhanden.

- Konfigurationen prü-Die eingegebenen Konfigurationen in den Devices werden nicht auf ihre Korrektheit überfen prüft. Der Benutzer ist selbst dafür verantwortlich diese richtig Einzugeben. Man könnte also einen Checker implementieren, der vor abspeichern der Nodes oder Edges überprüft ob die Eingaben korrekt sind.
- Templates vordefinieren Man könnte Templates von nicht konfigurierten Topologien vorgeben, damit das Erstellen von Topologien noch einfacher wird. Man müsste einige Files erstellen und diese im backend oder Frontend hinterlegen. Das Lesen bzw. Laden dieser Topologien kann mit dem importTopology erfolgen.
- Schnittstelle zu den Es kann sein, dass in einem Lab physische Geräte zur Topologie hinzugefügt werden solphysischen Geräten Ien. Im Rahmen der Studienarbeit wurde dieses Szenario nicht weiter berücksichtigt. Physische Geräte könnten jedoch ebenfalls im Backend hinterlegt werden und anschliessend im Topology Designer eingefügt und konfiguriert werden.

Neuordnung der Topologie nach Laden unterbinden unterbinden wird, ordnet sich die Topologie wieder neu an. Man könnte versuchen über Positionsdaten der Nodes die Topologie wieder genau gleich erscheinen zu lassen wie vor dem Verlassen der Seite.

Tabelle 12 Mögliche Weiterentwicklungen

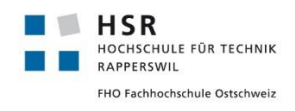

topology designer

# 3.6 Projektmanagement – Planung/Soll

# 3.6.1 Prozessmodell

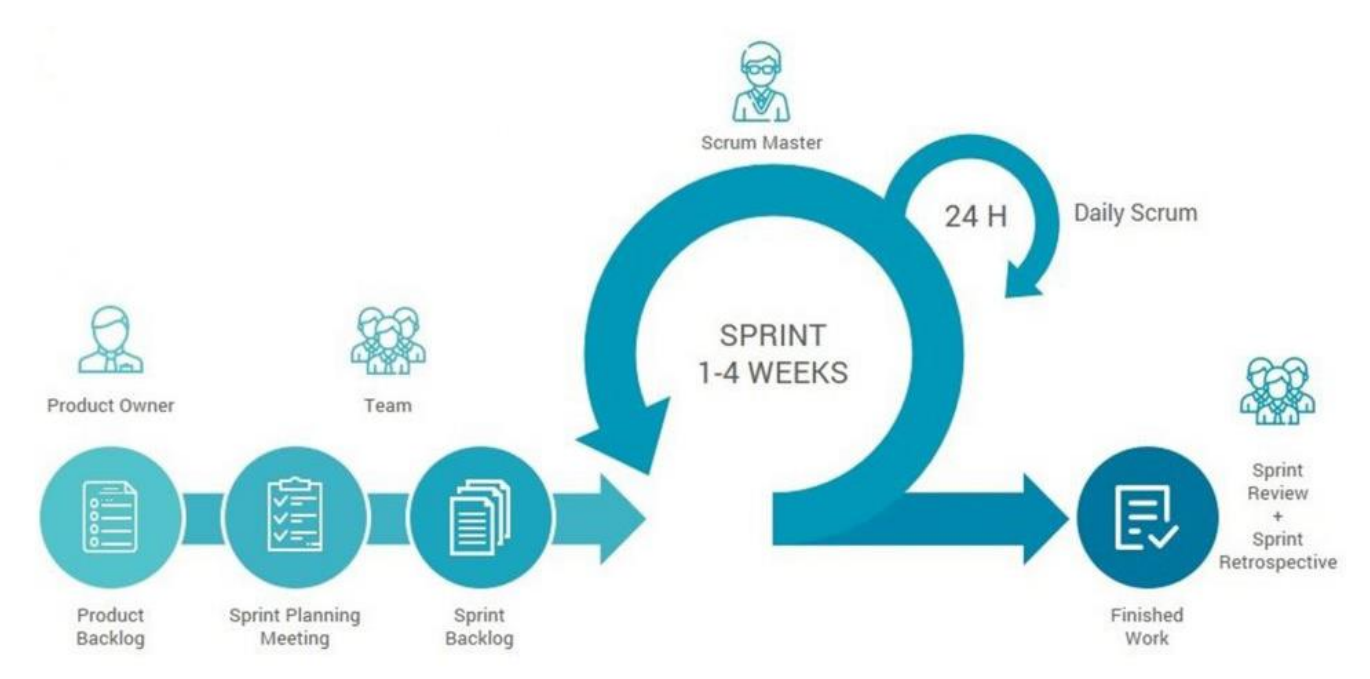

#### Abbildung 20 Prozessmodell

Scrum mit Unified Als Prozessmodell haben wir uns für Scrum mit Unified Process entschieden. Dieses Modell haben wir beide schon bei unserem Engineering Projekt verwenden und haben damit gute Erfahrungen gesammelt. Es bietet uns eine gute Struktur mit festen Terminen, damit am Ende ein funktionierendes Produkt steht und trotzdem sind wir noch agil genug.

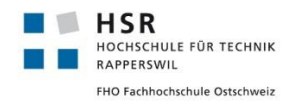

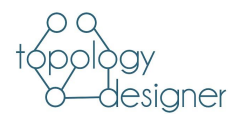

### 3.6.2 Team, Rollen und Verantwortlichkeiten

- Vanessa Janknecht Entwicklung, Qualitätskontrolle, Dokumentation, Testing, Design, Analyse, Zeiterfassungskontrolle
- Martin Hug Entwicklung, Qualitätskontrolle, CI, Design, Dokumentation, Analyse, Zeiterfassungskontrolle
- Laurent Metzger Betreuer, Kunde
- Sebastian Hug Betreuer, Kunde

#### Tabelle 13 Rollen und Verantwortlichkeiten

#### 3.6.3 Aufwandschätzung

Jedes Teammitglied arbeitet 16 Stunden pro Woche über 13.5 Wochen hinweg. Das Projekt startet am 16.09.2019 und endet am 17.12.2019. Dies erbiet einen Totalaufwand von 216 Stunden pro Person. Insgesamt sind dies 432 Stunden.

Die 432 Stunden werden vollständig aufgebraucht. Wenn Zeit übrigbleibt, werden zusätzliche Funktionalitäten implementiert.

#### 3.6.4 Zeitplan

Die Zeitliche Planung wird über Redmine gestaltet. Die Planung ist möglichst Agile. Es gibt nur folgende festgelegte Termine in der Planung:

- 6. Dezember Feature Freeze
- 16.Dezember Abgabe Abstract
- 17. Dezember Projektabgabe
- 13. Dezember Schlusspräsentation

Der Rest wird fortlaufend agil, mit einer voraussichtlichen Iterationslänge von 2 Wochen, in Arbeitspaketen geplant.

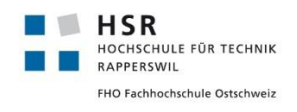

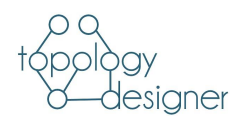

# 3.6.5 Iterationen

# Überblick

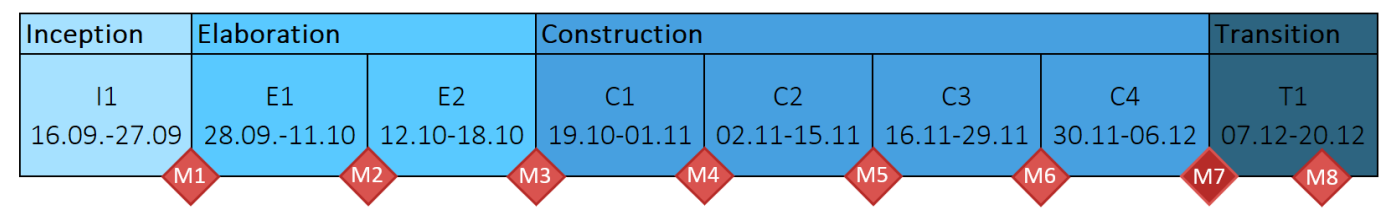

# Kurzbeschrieb

| Inceptio  |                             |                                                                                                    |
|-----------|-----------------------------|----------------------------------------------------------------------------------------------------|
| Sprint 1  | Start: 16.09<br>Ende: 27.09 | Projektumfang festlegen, Technologien kennenlernen, Einrichtung GitHub<br>und Redmine                                                         |
| Elaborat  | ion                         |                                                                                                    |
| Sprint 2  | Start: 28.09<br>Ende: 11.10 | Projektplanung: NFR, Qualitätsmanagement, Risikomanagement, Domain<br>Modell, Bibliotheken suchen, Wireframes                                 |
| Sprint 3  | Start: 12.10<br>Ende: 18.10 | CI/CD aufsetzen, Projektplan: Architektur geplant, Testingmodell, Demo<br>Applikation mit Zugriff auf Datenbank                               |
| Constru   | ction                       |                                                                                                    |
| Sprint 4  | Start: 19.10<br>Ende: 01.11 | Devices können erstellt werden, Connections möglich, Editierfenster hin-<br>zugefügt, Export als yaml möglich.                                |
| Sprint 5  | Start: 02.11<br>Ende: 15.11 | Bilder der Devices sind abrufbar. Yaml-File exportieren fertig. Bild expor-<br>tieren möglich. Editierfunktionen für Devices und Connections. |
| Sprint 6  | Start: 16.11<br>Ende: 29.11 | Import Yaml-File. Design. Alle Device-Typen übernommen. Code Clean-<br>Up.                                                                    |
| Sprint 7  | Start: 30.11<br>Ende: 06.12 | Cache. User Tests. Zusätzliches Thema.                                                                                                    |
| Transitio | on                          |                                                                                                    |
| Sprint 8  | Start: 07.12<br>Ende: 17.12 | Letzte Bugfixes, letzte Tests, Schlussdokumentation, Präsentation                                                                             |

Tabelle 14 Projektplan

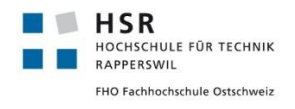

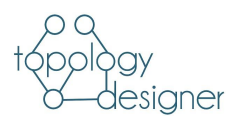

# 3.6.6 Meilensteine

| Inception<br>M1       | 27.09: Projektumfang geklärt, Zeitplan erstellt, Use Cases fertig                                                                                                    |
|-----------------------|----------------------------------------------------------------------------------------------------|
| Elaboration<br>M2-M3  | 11.10: NFR abgeklärt, Domain Modell erstellt, Wireframes<br>18.10: Architektur klar, GUI Entwurf, Projektplan fertig, CI/CD                                                                                                    |
| Construction<br>M4-M7 | 01.11: Export eines yaml-Files ist möglich, Verschiedene Devices können ausgewählt wer-<br>den<br>15.11: Editieren der Devices und Connections möglich.<br>29.11: Import Yaml-File. Dynamisches Laden der Buttons.<br>06.12: Funktionalität von topology designer ist fertig. |
| Transition<br>M8      | 17.12: Präsentation. Abgabe Projekt                                                                                                    |

Tabelle 15 Meilensteine

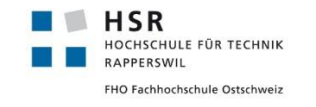

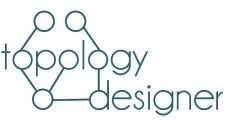

# 3.6.7 Risikomanagement

Dies ist nur ein kleiner Ausschnitt. Die genaue Beschreibung der Risiken ist in einem separaten File «Risiken.xlsx» abgespeichert.

| Nr. | Titel                                              | Beschreibung                                                                                                    | Vorbeugung                                                                                                    | Verhalten beim Eintreten                                                                                 |
|-----|----------------------------------------------------|----------------------------------------------------------------------------------------------------|----------------------------------------------------------------------------------------------------|----------------------------------------------------------------------------------------------------|
| R1  | Personenausfall                                    | Eine Person fällt<br>krankheitsbedingt für<br>längere Zeit aus.                                                                                   | Die Dokumentation wird immer aktuell ge-<br>halten. Das Wissen wird geteilt. An den Wö-<br>chentlichen Sprintsitzungen werden behan-<br>delte Themen besprochen, dass das ganze<br>Team das Wissen besitzt. Zudem wird mit<br>den Pull Requests vorausgesetzt, dass der<br>geschriebene Code gereviewed wird. | Gespräch mit dem Betreuer wird ge-<br>sucht. Arbeitspakete aufteilen. Über-<br>gabe planen.              |
| R2  | Funktionalität von<br>Dritten fällt aus            | GitHub / Redmine /<br>Server-Anbieter ha-<br>ben einen Ausfall                                                                                    | Lokale Backups, Anbieter Lock-in vermei-<br>den. Dadurch, dass lokale Backups gemacht<br>werden, können die Daten schnell zu einem<br>anderen Anbieter gewechselt werden.                                                                                                    | Es wird auf einen anderen Anbieter<br>gewechselt                                                         |
| R3  | Unzureichende Fä-<br>higkeiten der Mitglie-<br>der | Ein oder mehrere<br>Projektmitglieder<br>verfügen nicht über<br>genügend techni-<br>sche Fähigkeiten, um<br>ihre Aufgaben erfül-<br>len zu können | Die Arbeitspakete werden entsprechend den<br>Fähigkeiten der Teammitglieder zugeteilt.                                                                                                    | Hilfe von Betreuer bzw. anderen Stu-<br>denten aufsuchen. Arbeitspakete<br>aufteilen oder umteilen.      |
| R4  | Fehlende oder unzu-<br>reichende Planung           | Arbeitspakete fehler-<br>haft erstellt.                                                                                                    | Sämtliche Tätigkeiten werden in einem Ar-<br>beitspaket behandelt.                                                                                                    | Bei einer Fehlplanung wird im Team<br>das weiter Vorgehen besprochen.<br>Nicht dringende Probleme können |

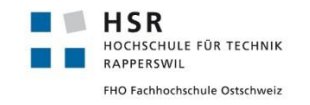

Projektdokumentation

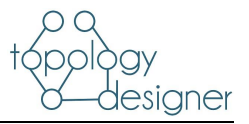

|   |                                                     |                                                                                                 |                                                                                                    | bei der nächsten Sitzung abgehan-<br>delt werden. Bei dringenden Proble-<br>men wird eine Krisensitzung einbe-<br>rufen.                                                                                                    |
|---|-----------------------------------------------------|-------------------------------------------------------------------------------------------------|----------------------------------------------------------------------------------------------------|----------------------------------------------------------------------------------------------------|
| 5 | Fehlende oder unzu-<br>reichende Dokumen-<br>tation | Teammitglied kann<br>nicht nachvollziehen<br>was das andere<br>Teammitglied geleis-<br>tet hat. | Der aktuelle Stand soll im Projektdokument<br>dokumentiert sein.                                                                                                    | Die Dokumentation wird laufend ak-<br>tualisiert.                                                                                                    |
| 6 | Soziale Unruhen                                     | Streitigkeiten inner-<br>halb des Teams,<br>Machtkämpfe                                         | Diskussion innerhalb des Teams suchen. Da<br>das Team jedoch nur aus 2 Personen be-<br>steht und die Zuständigkeiten klar geregelt<br>sind, sind soziale Unruhen sehr unwahr-<br>scheinlich. | Falls das Problem nicht innerhalb<br>des Teams zu lösen ist, wird eine<br>unvoreingenommene Drittperson<br>hinzugezogen, um eine neutrale<br>Sicht über das Problem zu schaffen<br>und eine Entscheidung erleichtern<br>soll. |

Tabelle 16 Risikoanalyse

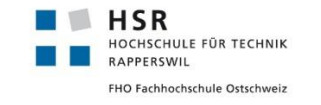

topology designer Projektdokumentation

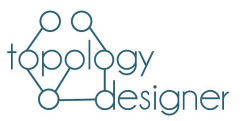

# 3.6.8 Risikomatrix

# Die Grösse der Blasen setzt sich zusammen aus dem Produkt von Eintrittswahrscheinlichkeit und maximalem Schaden.

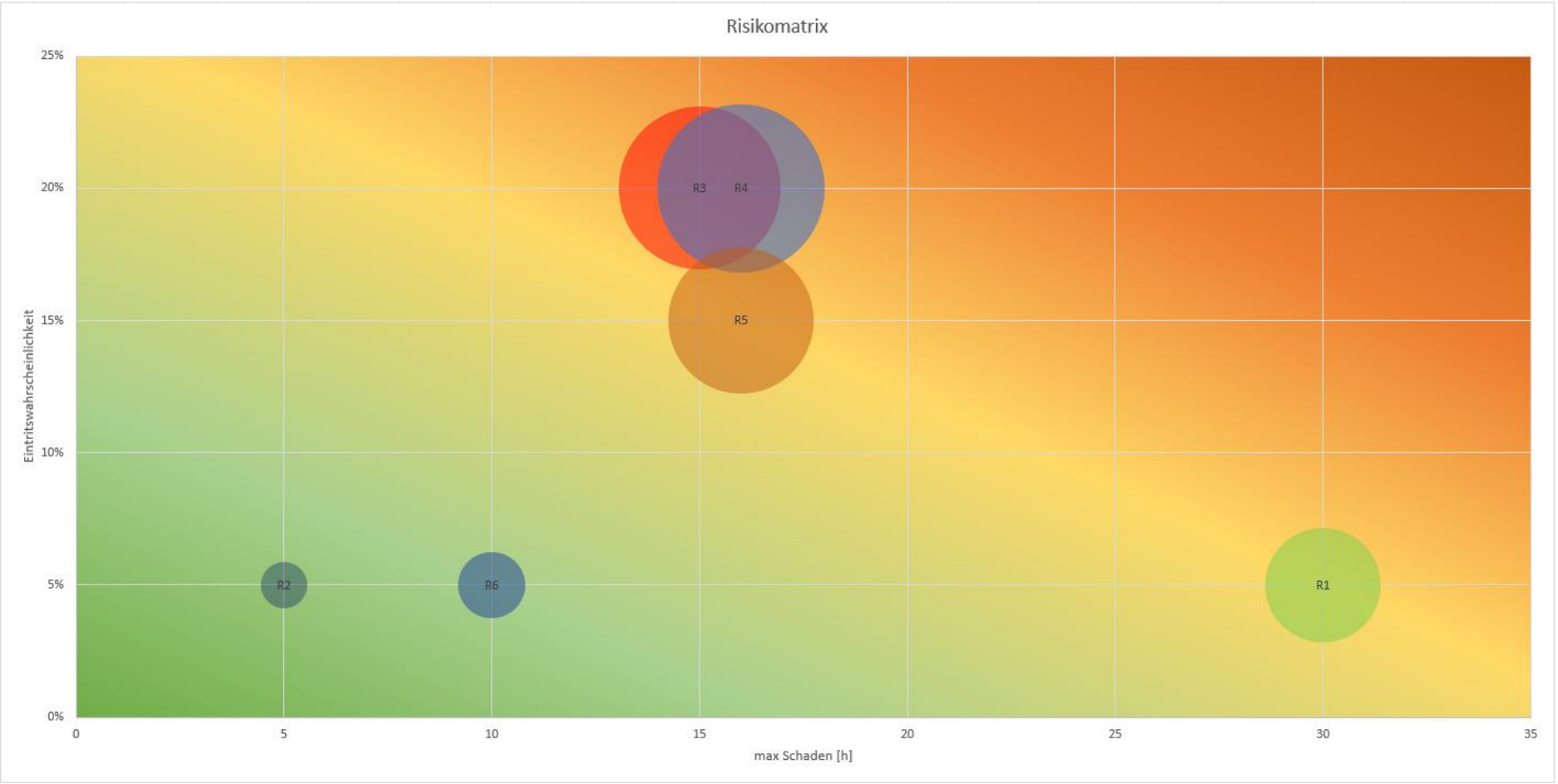

Abbildung 21 Risikomatrix

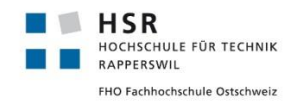

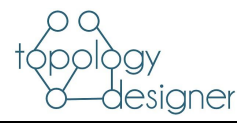

# 3.7 Qualitätssicherung

| Wöchentliche<br>Meetings mit Be-<br>treuern | Jede Woche wird eine Sitzung mit den Betreuern abgehalten. In der Sitzung werden die<br>aktuell bearbeiteten Themen präsentiert und die laufenden Resultate vorgestellt. Dies dient<br>der Selbstkontrolle ob wir mit unserer Entwicklung auf den Richtigen Weg sind. Die Mee-<br>tings werden protokolliert. Die Protokolle werden auf Redmine abgelegt. |
|---------------------------------------------|----------------------------------------------------------------------------------------------------|
| Wöchentliche<br>Teammeetings                | Mangelnde Kompetenzen oder Fehler möglichst früh erkennen. Planung der nächsten Wo-<br>che. Absicherung, dass alles erledigt wurde.                                                                                                    |
| 4-Augen-Prinzip                             | Wir bearbeiten beide dasselbe Dokument. Sämtliche Änderungen werden geloggt und kön-<br>nen vom Teampartner nachvollzogen werden.<br>Die erstellten Kapitel im Dokument werden gegengelesen und allenfalls korrigiert.                                                                                                    |
| Code Reviews                                | Bei jedem Pull Request wird der vom Teammitglied generierte Code gereviewed. Dadurch wird zum einen sichergestellt, dass der implementierte Code korrekt ist und zum anderen wird garantiert, dass beide Mitglieder den kompletten Code der Anwendung verstehen.                                                                                          |
| Automatisierte Tests<br>/ CI/CD             | Wenn ein Entwicklungs-Branch in den Masterbranch gemerged wird, wird automatisch mit<br>Hilfe von Jenkins eine Pipeline gestartet, welche automatisierte Tests durchführt und 2<br>Docker Container buildet.                                                                                                    |
| Manuelle Tests                              | Mit Checkliste, jeweils vor Sprintende.                                                                                                    |
| SonarLint                                   | Frontend Styleguide                                                                                                    |
| PyLint                                      | Backend Styleguide                                                                                                    |

Tabelle 17 Qualitätssicherung

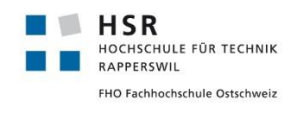

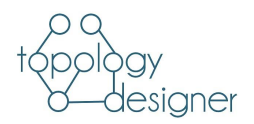

# 3.8 Projektmonitoring - Ist

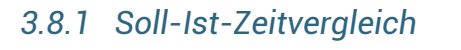

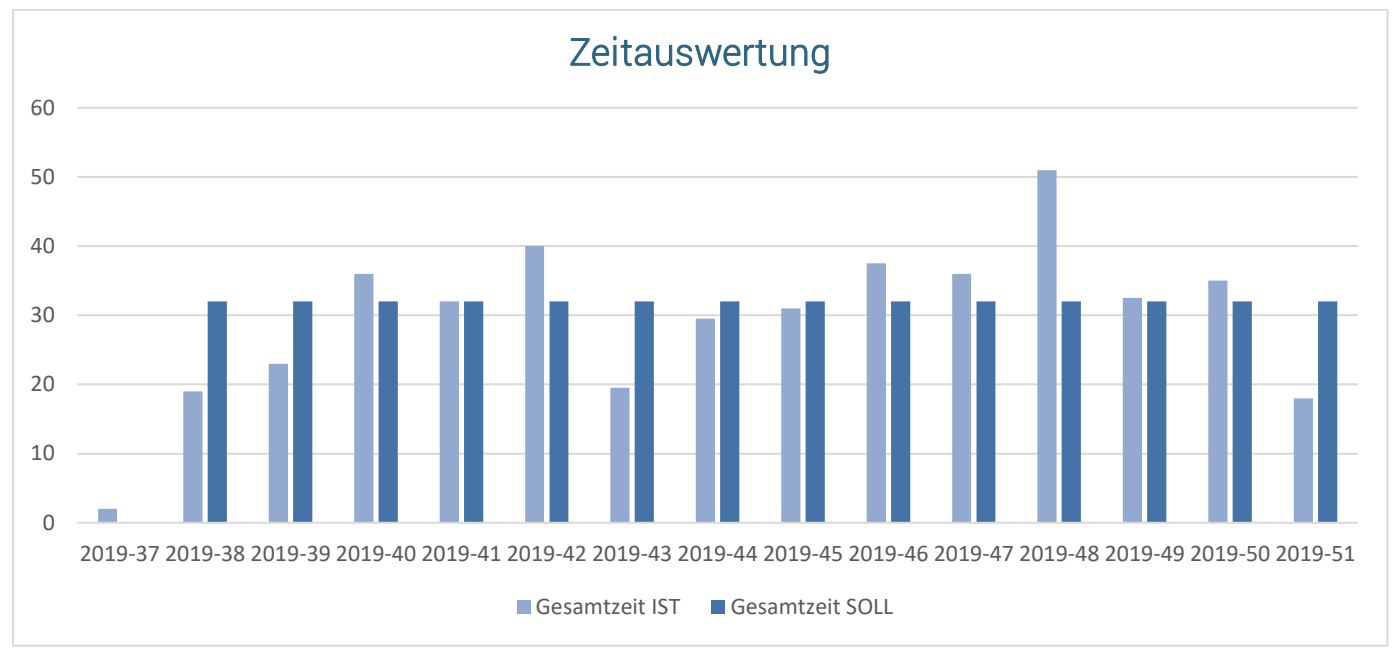

Abbildung 22 Zeitauswertung

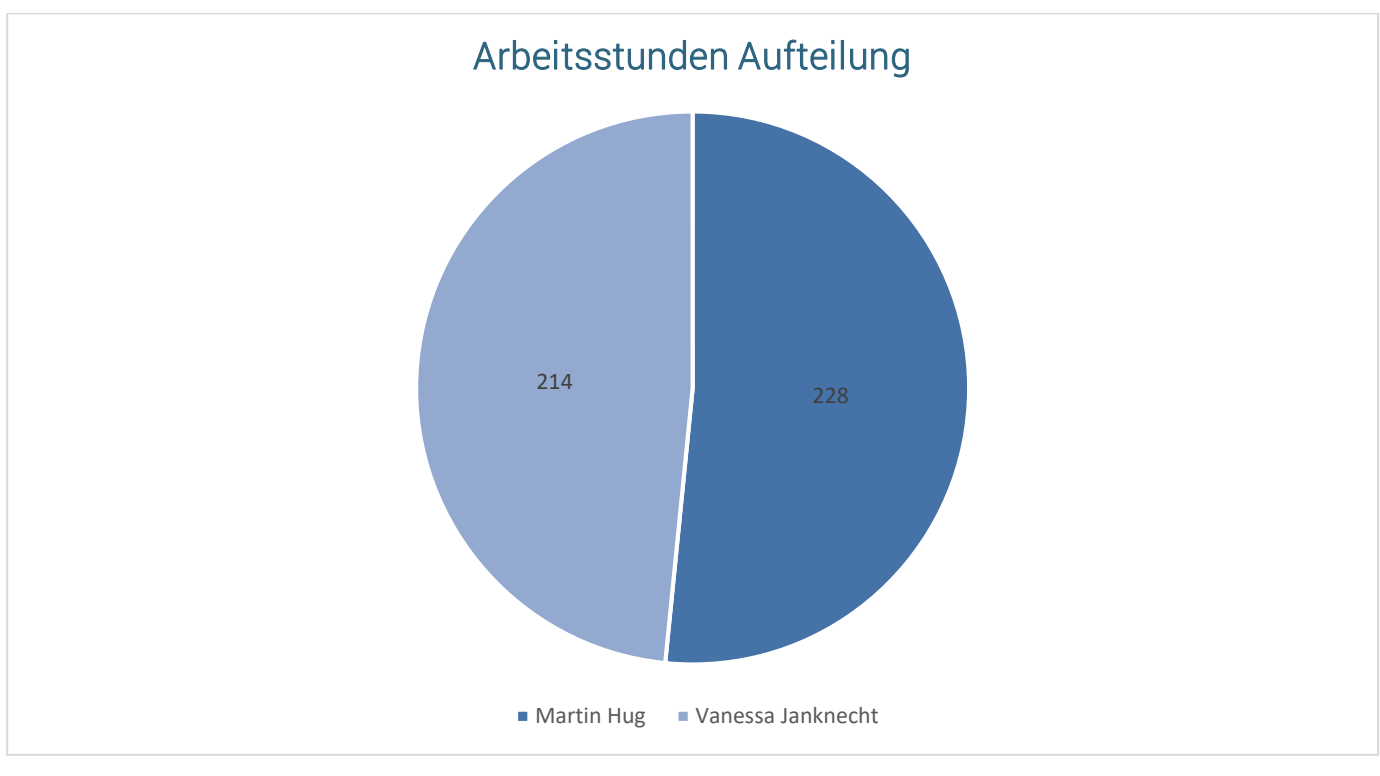

Abbildung 23 Arbeitsstunden Aufteilung

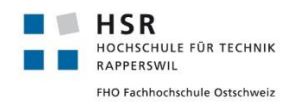

topology designer

Projektdokumentation

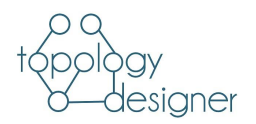

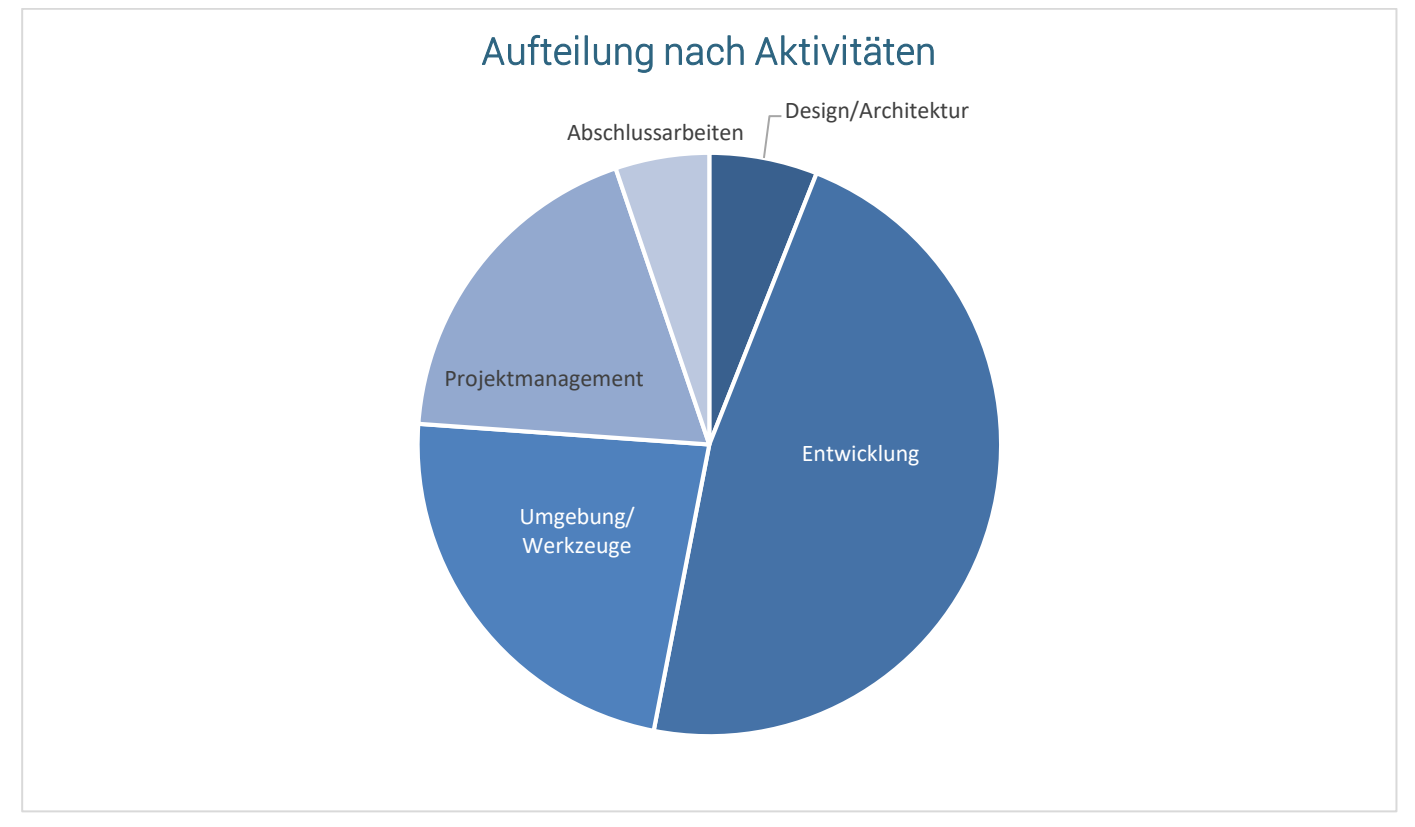

#### Abbildung 24 Aufteilung nach Aktivitäten

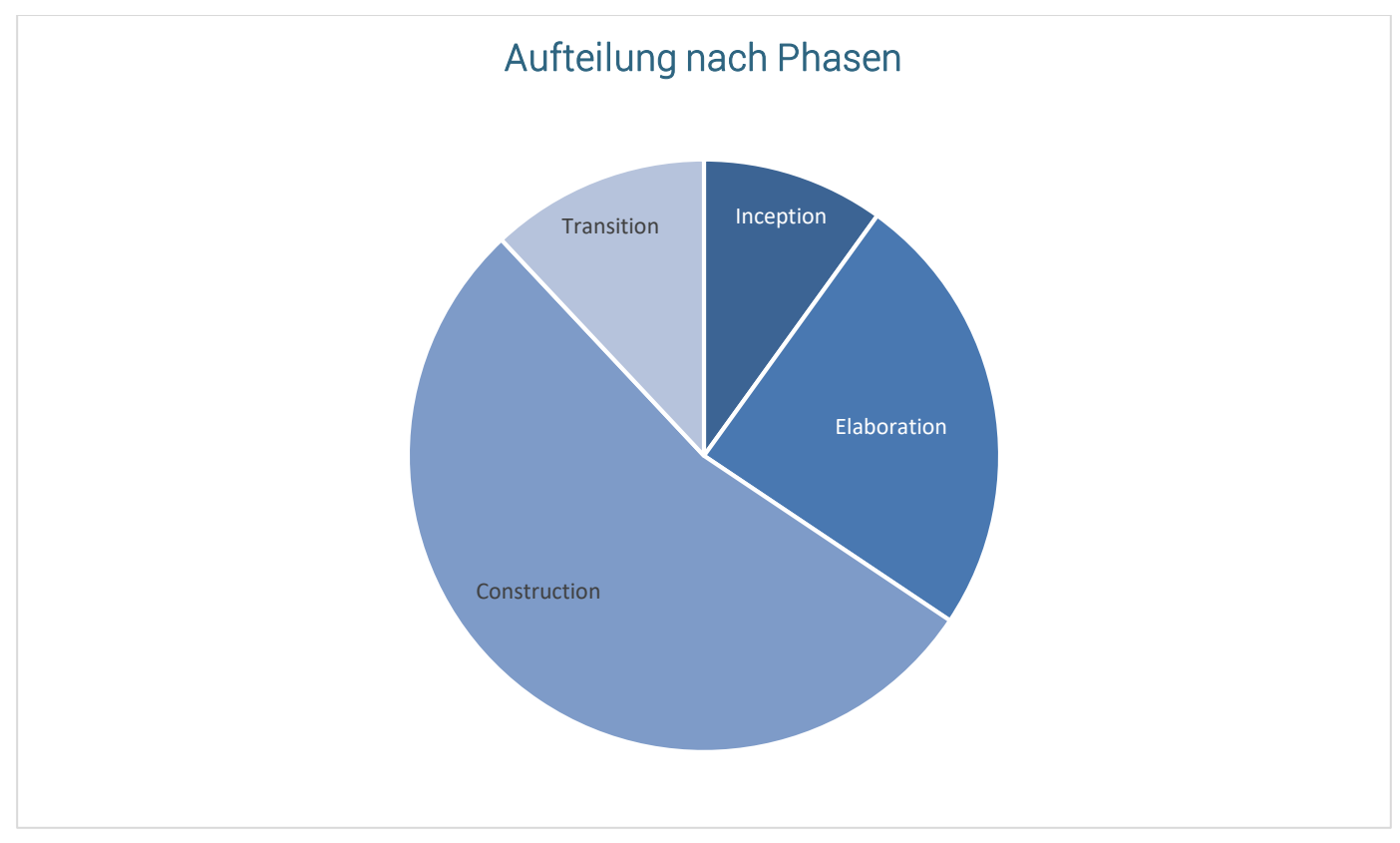

#### Abbildung 25 Aufteilung nach Phasen

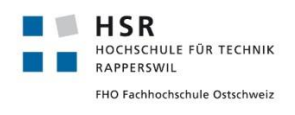

Projektdokumentation

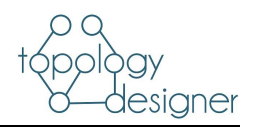

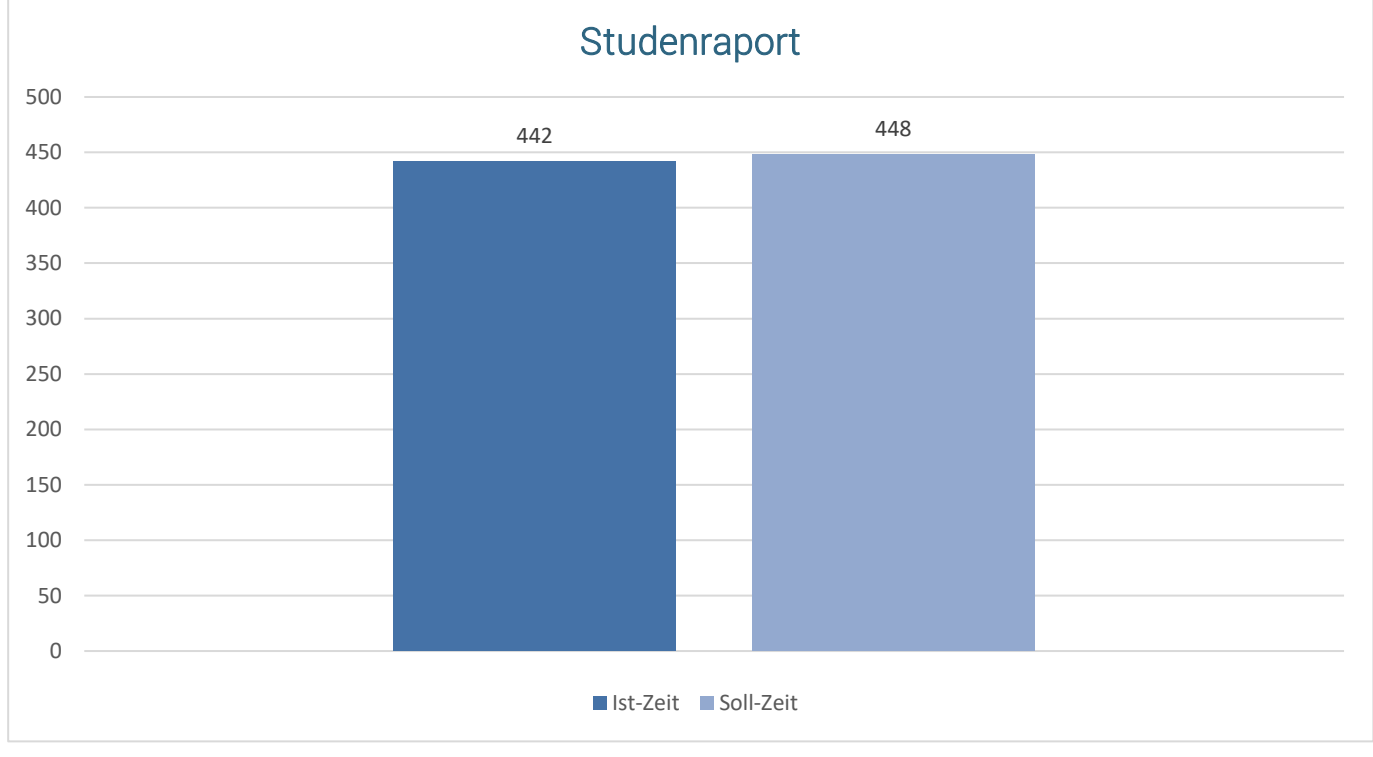

Abbildung 26 Stundenrapport

# 3.8.2 Codestatistik

| Codelinien | JavaScript:<br>CSS:<br>Python:<br>HTML: | 1359<br>288<br>218<br>19 |
|------------|-----------------------------------------|--------------------------|
|            | Total:                                  | 1884                     |
| Kommentare | 89 (4.5%)                               |                          |
| Klassen    | 14                                      |                          |
| Funktionen | 82                                      |                          |

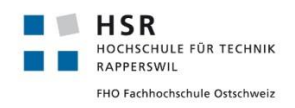

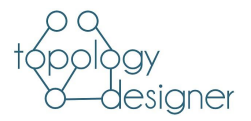

# Ergänzend dazu noch der generierte Sonar Cloud Report.

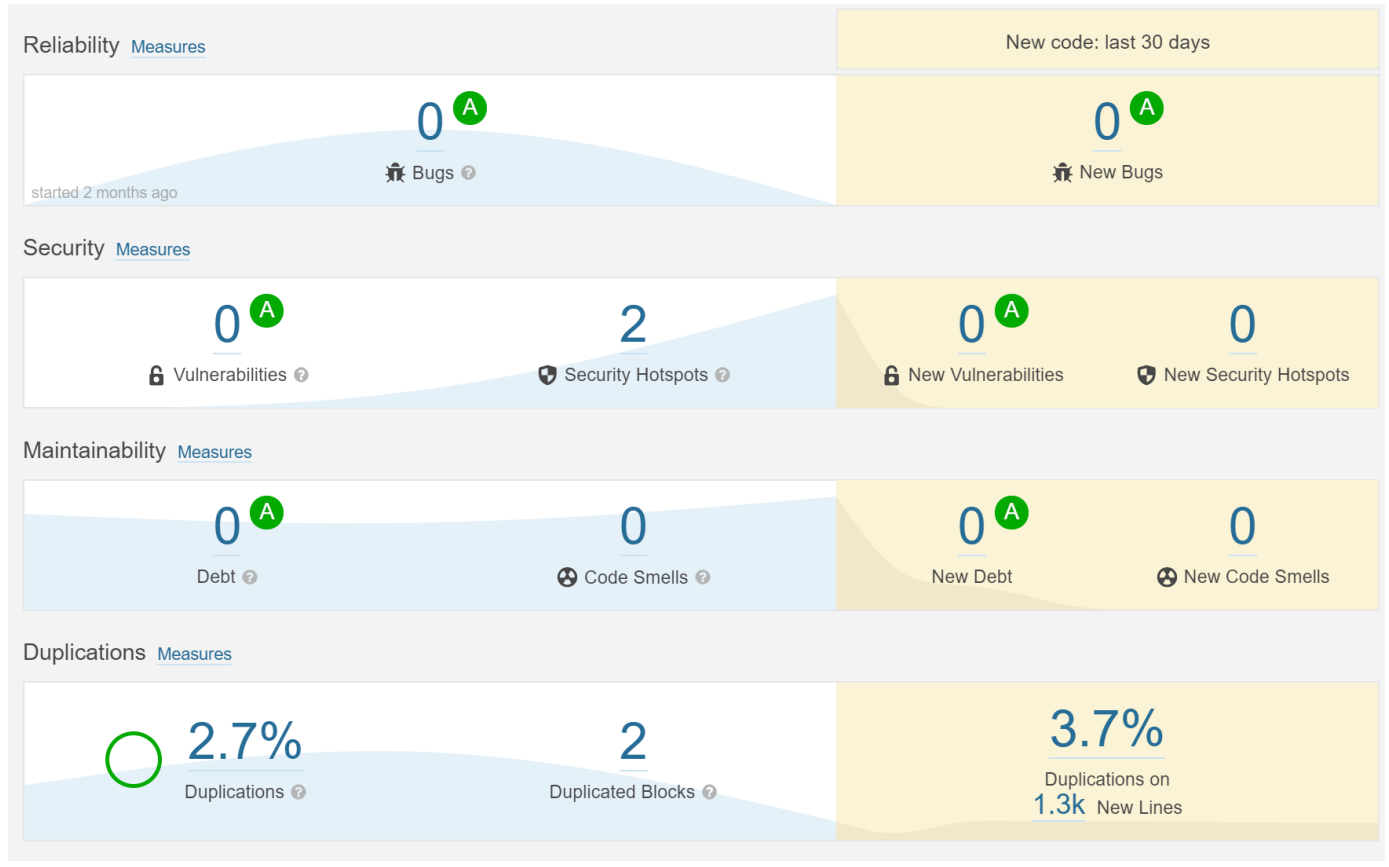

Abbildung 27 Codemetrik Sonarcloud vom 16.12.2019

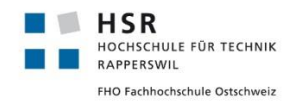

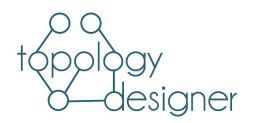

# 4 Setupbeschrieb

# 4.1 Installation

Für die Installation der Applikation müssen folgende Befehle auf dem Zielsystem ausgeführt werden. Im Setup wird lediglich das Starten der Container behandelt. Sämtliche weitere Anforderungen wie Beispielsweise DNS-Host Auflösung usw.

### 4.1.1 Pull der aktuellen Docker Container

#### Backend

docker pull martinhug/topology-designer-backend:final

#### Frontend

docker pull martinhug/topology-designer-frontend:final

### 4.1.2 Container Starten

#### Backend

docker run -d -p 8000:8000 --name topology-designer-backend martinhug/topology-designer-backend:final

#### Frontend

docker run -d -p 3000:3000 --name topology-designer-frontend martinhug/topology-designer-frontend:final

Anschliessend kann mit den gängigen Browsern auf die Applikation zugegriffen werden:

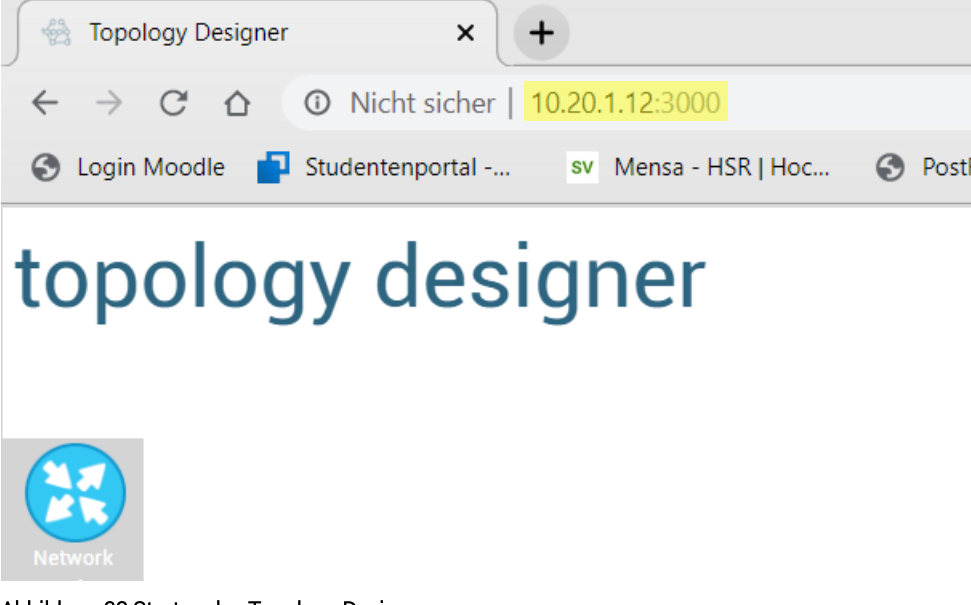

Abbildung 28 Starten des Topology Designers

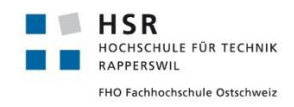

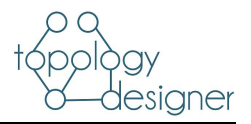

# 4.2 Benutzerhandbuch

In diesem Kapitel werden die wichtigsten Funktionen kurz beschrieben.

# 4.2.1 Werkzeugleiste

Der Topology Designer wird hauptsächlich über die Werkzeugleiste bedient. In diesem Kapitel wird nur kurz die Funktionalität der einzelnen Buttons erläutert. Eine detailliertere Ausführung folgt in den nächsten Kapiteln.

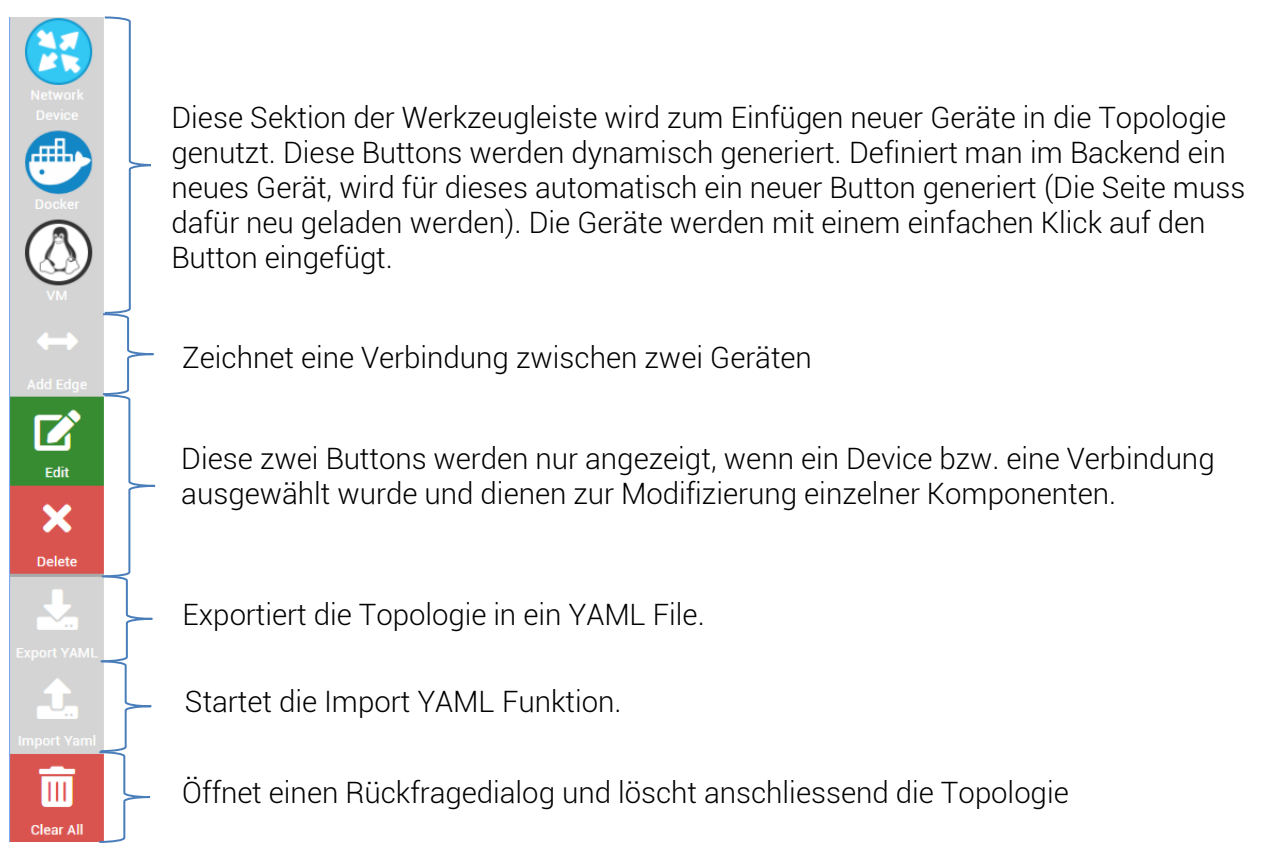

Abbildung 29 Werkzeugleiste

# 4.2.2 Import YAML

| Beim Klick auf den Button «Import YAML» öffnet<br>sich ein Explorer Fenster, in welchem ein YAML File | Offnen ← → ∨ ↑  ◆ Such      | ergebnisse in "Downloads" >                |                         |
|----------------------------------------------------------------------------------------------------|-----------------------------|--------------------------------------------|-------------------------|
| ausgewählt werden kann. Nach der Auswahl des                                                          | Organisieren 🝷              |                                            |                         |
| Files wird die Topologie mit sämtlichen Konfigura-                                                    | 📙 WebstormPro 🖈 ^           | Name                                       | Änderungsdatun          |
| tionen importiert. Evtl. muss die Anordnung der                                                       | 🏃 02_Business_Plan          | ✓ Letzte Woche (1)                         |                         |
| Geräte kurz angepasst werden.                                                                         | 🏃 13_Design                 | 📄 <mark>running.</mark> yaml 📡             | 02.12.2019 11:50        |
|                                                                                                    | Diagramme-Gra               | <ul> <li>Anfang des Jahres (28)</li> </ul> |                         |
|                                                                                                    | SA - Graphical Te           | 🚟 EDI Zeuas zin                            | <u>በ4 10 2019 13-21</u> |
|                                                                                                    | Abbildung 30 Downlo<br>wird | oad Folder, Ort an dem YAML File           | e abgespeichert         |

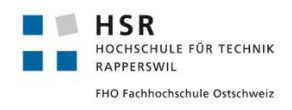

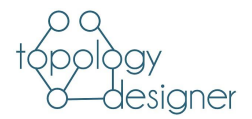

# 4.2.3 Add Edge

| Um 2 Geräte zu Verbinden müssen sie mit ge-<br>drückter CTRL Taste ausgewählt werden.   | Network Device0                                         |
|-----------------------------------------------------------------------------------------|---------------------------------------------------------|
|                                                                                         | Network Device1                                         |
| Anschliessend wird die Verbindung bei einem Klick<br>auf den Add Edge Button generiert. | Network Device0<br>Abbildung 32 Zwei verbundene Devices |

# 4.2.4 Network Device Konfigurieren

| Die Konfiguration der Network Devices erfolgt direkt<br>auf den Devices. Wenn ein Device angewählt wird,<br>wird der Edit Button ersichtlich. Beim Klick darauf<br>öffnet sich der Konfigurationsdialog.                                                                                                    | Edit       Edit         Edit       Edit         Network Device0       Network Device1         Abbildung 33 Virtual Network Device bearbeiten                                        |
|----------------------------------------------------------------------------------------------------|----------------------------------------------------------------------------------------------------|
| <ul> <li>Folgende Konfigurationen können vorgenommen<br/>werden: <ol> <li>Device Name<br/>Hier kann der Devicename geändert werden.<br/>Wird beim Klick auf OK in der Topologie an-<br/>gezeigt.</li> <li>Device Type<br/>Der Device Type kann verändert werden, je-<br/>doch wird dieser vom Lab Topology Builder<br/>vorgegeben. Falls hier eine Fehleingabe ge-<br/>tätigt wird, kann die Topologie nicht<br/>deployed werden.</li> <li>Run Config<br/>Hier wird die eigentliche Run Config für das<br/>Device definiert. Neben der Textbox wird</li> </ol></li></ul> | Edit Device<br>Devicename<br>Devicetype<br>1. R5<br>2. csr1000v<br>3 Run Config<br>Connections<br>G1: R1<br>G2: R3<br>G3: R4<br>G4: R2<br>Cancel<br>Abbildung 34 Edit Device Dialog |

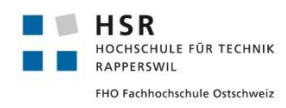

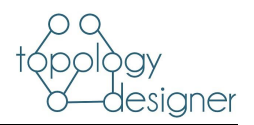

angezeigt, welche Verbundenen Geräte auf welchen Ports verbunden sind. Achtung! Die Eingaben werden inhaltlich nicht geprüft. Sämtliche Fehlkonfigurationen werden einfach ins YAML File exportiert.

# 4.2.5 Restliche Devices Konfigurieren

| Die restlichen Devices werden über die <b>Edges</b><br>bzw. über die <b>Verbindungen</b> konfiguriert. Beim<br>Anwählen einer Verbindung erscheint der Edit<br>Button.                                                                                                    | Edit<br>K<br>Delete<br>K<br>K<br>VM1<br>VM0                                                                                                    |
|----------------------------------------------------------------------------------------------------|----------------------------------------------------------------------------------------------------|
| <ul> <li>Folgende Konfigurationen können vorgenommen werden:</li> <li>1. Connection Name <ul> <li>Der Verbindung kann einem Namen</li> <li>hinzugefügt werden. Dieser wird anschliessend in der Topologie anzeiget.</li> <li>(z.B. Uplink to XY) Die Namen sind ie-</li> </ul> </li> </ul>             | Abbildung 35 Andere Devices bearbeiten         Edit Edge         Connecction Name         1.         Devicename       IP Address         VM0       2.         Devicetype       Gateway         elouding tybustu       2 |
| <ul> <li>doch nur im Tool ersichtlich und werden nicht ins YAML exportiert.</li> <li>2. Es kann eine IP-Adresse und ein Gateway definiert werden. Sämtliche weiteführenden Konfigurationen werden nach dem Deployment via Lab Topology Builder direkt manuell auf den Geräten konfiguriert.</li> </ul> | Abbildung 36 Edit Edge Dialog                                                                                                    |

# 4.2.6 Topologie als Bild exportieren

Aufgrund eines crossorigin Problems mit dem genutzten Framework konnte der Bildexport nicht mit als Button in der Applikation realisiert werden. Deshalb funktioniert der Export mit einem Workaround.

| Rechtsklick auf die Topologie und «Bild spei-<br>chern unter» auswählen. |                   |                                       |                          |
|--------------------------------------------------------------------------|-------------------|---------------------------------------|--------------------------|
|                                                                          | VM1               | Bild speichern unter<br>Bild kopieren |                          |
|                                                                          |                   | Untersuchen                           | Strg + Umschalttaste + I |
|                                                                          | Abbildung 37 Absp | peichern eines Bildes                 |                          |

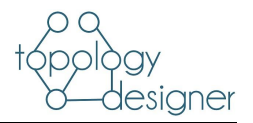

# 5 Persönlicher Rückblick

# 5.1 Martin Hug

Die Studienarbeit war mein bis jetzt grösstes Software Projekt. Zuvor konnte ich im Rahmen des EPJ bereits ein wenig Software Engineering Luft schnuppern. Jedoch in einem komplett anderen Themengebiet. Vor unsrer Studienarbeit war meine Webentwicklungserfahrung sehr gering. Deshalb stellte die Studienarbeit eine sehr spannende Herausforderung dar.

Die Zusammensetzung unseres Teams hat sich erst innerhalb der Semesterferien ergeben. Wir waren beide auf Teamsuche und sind im Rahmen eines WhatsApp Chats miteinander in Kontakt getreten. Zuvor haben wir uns nur sehr oberflächlich aus den Vorlesungen gekannt. Durch die eher späte Zusammensetzung unseres Teams erstellten wir unsere Stundenpläne komplett unabhängig voneinander. Zudem hatten wir beide neben der Studienarbeit eher viele Module angemeldet.

Trotzdem harmonierte die Zusammenarbeit. Wir haben uns jede Woche getroffen, Arbeitspakete definiert und klar untereinander aufgeteilt.

Meine Arbeitspakete im Projekt konzentrierten sich vor allem auf das Frontend und auf CI CD. Da wir jedoch bei jedem Pull Request gegenseitige Code Reviews durchgeführt haben, ist das Verständnis über sämtlichen geschriebenen Code vorhanden.

Im Verlaufe des Projekts durften wir grosse Fortschritte verzeichnen. Anfangs mussten wir sehr viel Zeit in die Einarbeitung der Technologien (React, Django usw.) investieren. Im Rahmen der Construction Phase konnten wir durchs Band unsere agilen Sprint Ziele erfüllen und erlitten keine grossen Rückschläge.

Die Arbeit am Projekt hat mir sehr gefallen und ich freue mich jetzt schon auf die Bachelorarbeit. Die praktische Anwendung von neuen Technologien und die Tatsache, dass wir auf ein produktiv eingesetztes Produkt hinarbeiten steigerte meine Motivation enorm. Trotz wackeligem Start bin ich überzeugt, dass wir unser Projekt mit allen Use Cases gut umsetzen konnten. Nun ist nur noch zu hoffen, dass unsere Arbeit möglichst bald im INS zum Einsatz kommen wird und dort die Lab Bereitstellung erleichtern wird.

# 5.2 Vanessa Janknecht

Ich habe mich sehr auf die Studienarbeit gefreut, da ich noch nie ein grösseres Software Projekt realisiert habe. Ein Projekt von Anfang bis Ende zu strukturieren, neue Technologien kennen zu lernen und die Arbeit im Team haben mich interessiert. Leider gab es zu Beginn einen starken Dämpfer, als sich zuerst niemand finden liess, der mit mir die Studienarbeit machen wollte. Ich hatte mich schon fast mit meinem Schicksal abgefunden das ganze alleine machen zu müssen, da hatte sich Martin bei mir gemeldet.

Die Arbeit im Team lief bei uns wie geschmiert. Wir haben uns während des Projekts gut verstanden und hatten keine Streitereien. Wir konnten gut miteinander diskutieren und jeder hat den Ideen des anderen geachtet. Somit konnten wir gute Lösungen für anfallende Probleme finden. Auch dass wir beide auf dem etwa gleichen technischen Stand waren war von Vorteil. So konnten wir beide viel lernen und der eine war nicht der Mitläufer vom anderen. Das einzig schwierige waren unsere Stundenpläne. Diese haben überhaupt nicht gut zusammengepasst und so hatten wir Probleme einen geeigneten Termin für unsere Besprechungen zu finden.

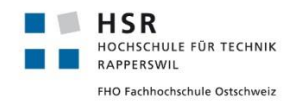

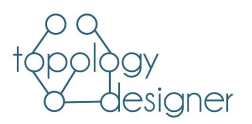

Mit den benutzten Technologien hatte ich bis dahin nur wenig Berührungspunkte. Ich hatte schon etwas Python programmiert und auch etwas HTML und JavaScript geschrieben aber keines davon ausführlich. Meine Aufgabe während des Projektes waren vor allem das Backend und Teile des Frontends. Da wir aber nach dem Zweiaugenprinzip arbeiteten hat jeder von uns den Codes des anderen angeschaut, kontrolliert und verstanden.

Unser Projekt lief so wie wir es geplant hatten. Die Elaborations Phase war vielleicht etwas kurz, aber wir wollten so viel Zeit wie möglich zum Programmieren haben. Da wir beide keine Erfahrung in der Webentwicklung hatten sind wir davon ausgegangen, dass wir nicht so schnell vorankommen werden. Wir konnten alle unsere Meilensteine erreichen und das Projekt wie geplant umsetzen.

Insgesamt, denke ich, war die Arbeit ein Erfolg, wir haben alle Use Cases umgesetzt und ein fertiges, funktionierendes Projekt abgeliefert und ich hoffe, dass es im INS Verwendung findet. Ich habe vieles gelernt im Verlauf des Projektes, dass mir in weiteren Projekten (z.B. die Bachelorarbeit im nächsten Semester) helfen kann.

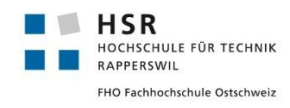

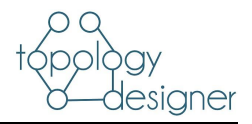

# 6 Literatur und Quellenverzeichnis

#### Herkunft der Vorlage Das Dokument wurde auf der Basis einer Vorlage für Technische Berichte erstellt. Die Vorlage ist ein Element des "Werkzeugkastens Technische Berichte" der Hochschule für Technik Rapperswil. Sie orientiert sich an Prinzipien des Strukturierten Schreibens.

- [1] E. Bystrov, «Hackernoon,» 18 Fabruar 2018. [Online]. Available: https://hackernoon.com/continuousdelivery-of-react-app-with-jenkins-and-docker-8a1ae1511b86. [Zugriff am 3 Oktober 2019].
- [2] Jenkins, «Jenkins,» [Online]. Available: https://jenkins.io/doc/book/pipeline/docker/. [Zugriff am 3 Oktober 2019].
- [3] React JS, «React Tutorial,» [Online]. Available: https://reactjs.org/tutorial/tutorial.html. [Zugriff am 17 September 2019].
- [4] vis.js, «Network Dokumentation,» vis.js, [Online]. Available: https://visjs.github.io/vis-network/docs/network/. [Zugriff am 10 September 2019].
- [5] axios, «axios,» [Online]. Available: https://github.com/axios/axios.
- [6] Django, «Django,» [Online]. Available: https://www.djangoproject.com/. [Zugriff am 19 September 2019].
- [7] Pallets, «Flask Documentation,» Pallets, 2010. [Online]. Available: https://flask.palletsprojects.com/en/1.1.x/. [Zugriff am 19 September 2019].
- [8] A. Chainz, «Django Cors Headers Source,» [Online]. Available: https://github.com/adamchainz/djangocors-headers. [Zugriff am 19 September 2019].
- [9] Django Rest Framework, «Django Rest Framework,» [Online]. Available: https://www.django-rest-framework.org/#installation.

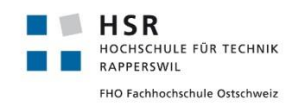

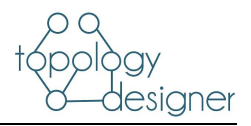

# 7 Verzeichnisse

# 7.1 Glossar und Abkürzungsverzeichnis

| Build         | Ausführbare Programmdateien                                                                                                    |
|---------------|----------------------------------------------------------------------------------------------------|
| CI/CD         | Continuous Integration / Continuous Delivery                                                                                   |
| CORS-Header   | «Cross-Origin Resource Sharing» wird verwendet, um HTTP REST API vor unbefugtem Zugriff durch Browserapplikationen zu schützen |
| CSRF          | Cross-Site-Request-Forgery                                                                                                    |
| Deployment    | Prozess der Kompilierung und Verteilung des Programms                                                                          |
| INS           | Institute for Networked Solutions                                                                                              |
| LTB           | Lab Topology Builder                                                                                                    |
| SQL Injection | Ausnutzung von SQL-Sicherheitslücken                                                                                           |
| UI            | User Interface                                                                                                    |
| XSS           | Cross Site Scripting                                                                                                    |
| YAML          | YAML Ain't Markup Language                                                                                                    |

# 7.2 Abbildungen

| 9  |
|----|
| 10 |
| 18 |
| 20 |
| 21 |
| 22 |
| 23 |
| 24 |
| 25 |
| 26 |
| 27 |
| 28 |
| 29 |
| 30 |
| 31 |
| 32 |
| 34 |
| 35 |
| 37 |
| 39 |
| 45 |
|    |

# topology designer

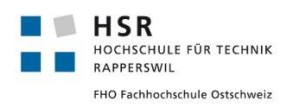

#### Verzeichnisse

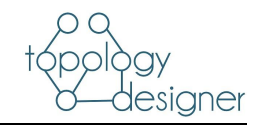

| Abbildung 22 Zeitauswertung                                           | 47 |
|-----------------------------------------------------------------------|----|
| Abbildung 23 Arbeitsstunden Aufteilung                                | 47 |
| Abbildung 24 Aufteilung nach Aktivitäten                              | 48 |
| Abbildung 25 Aufteilung nach Phasen                                   | 48 |
| Abbildung 26 Stundenrapport                                           | 49 |
| Abbildung 28 Codemetrik Sonarcloud vom 16.12.2019                     | 50 |
| Abbildung 29 Starten des Topology Designers                           | 51 |
| Abbildung 30 Werkzeugleiste                                           | 52 |
| Abbildung 31 Download Folder, Ort an dem YAML File abgespeichert wird | 52 |
| Abbildung 32 Zwei angewählte Devices                                  | 53 |
| Abbildung 33 Zwei verbundene Devices                                  | 53 |
| Abbildung 34 Virtual Network Device bearbeiten                        | 53 |
| Abbildung 35 Edit Device Dialog                                       | 53 |
| Abbildung 36 Andere Devices bearbeiten                                | 54 |
| Abbildung 37 Edit Edge Dialog                                         | 54 |
| Abbildung 38 Abspeichern eines Bildes                                 | 54 |

# 7.3 Tabellen

| Tabelle 1 Use Cases Brief                  |    |
|--------------------------------------------|----|
| Tabelle 2 Use Cases Casual                 |    |
| Tabelle 3 Use Case Fully Dressed UC04      | 13 |
| Tabelle 4 Use Case Fully Dressed UC05      |    |
| Tabelle 5 Use Case Fully Dressed UC06      | 17 |
| Tabelle 6 Nicht Funktionale Anforderungen  |    |
| Tabelle 7 Objektkatalog                    | 19 |
| Tabelle 8 Sequenzdiagramme                 |    |
| Tabelle 9 Frontendklassen                  |    |
| Tabelle 10 Backendklassen                  |    |
| Tabelle 11 Automatische Testverfahren      |    |
| Tabelle 12 Mögliche Weiterentwicklungen    |    |
| Tabelle 13 Rollen und Verantwortlichkeiten |    |
| Tabelle 14 Projektplan                     |    |
| Tabelle 15 Meilensteine                    |    |
| Tabelle 16 Risikoanalyse                   |    |
| Tabelle 17 Qualitätssicherung              |    |
|                                            |    |

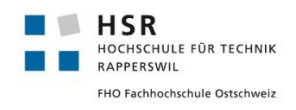

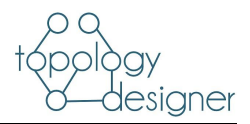

# 8 Anhang

# 8.1 Redmine Auszug

Sämtliche Arbeitspakete aus Redmine aufgeteilt auf die Projektphasen:

#### 8.1.1 Inception

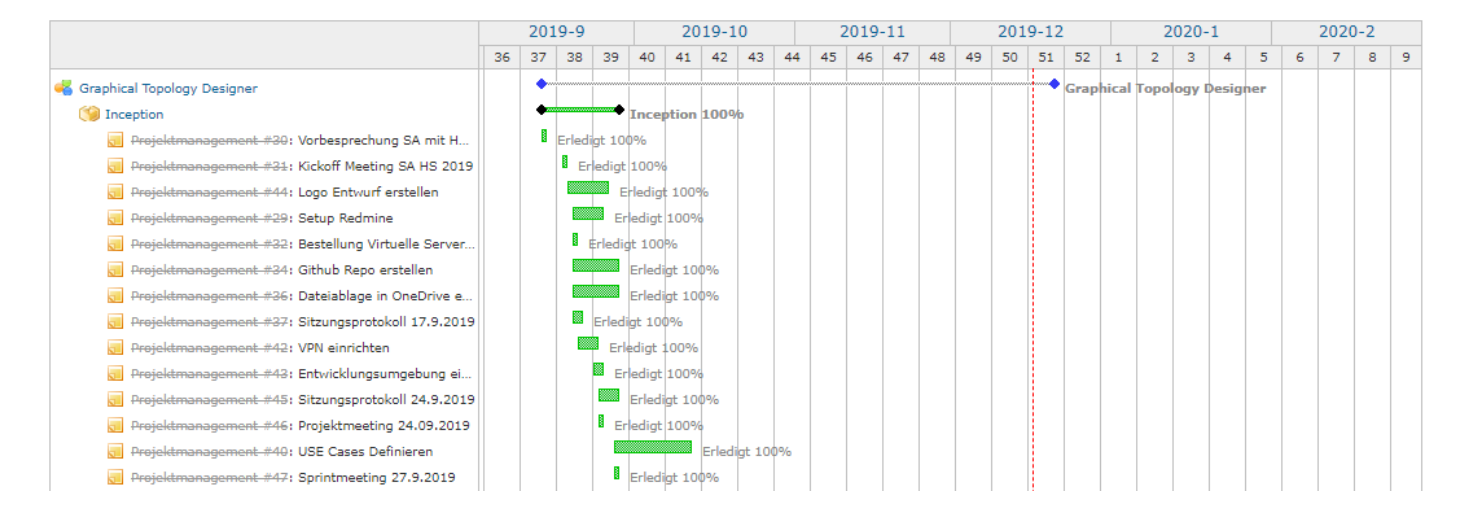

# 8.1.2 Elaboration

#### 🧐 Elaboration

| Projektmanagement #33: Einarbeitung ins Thema R    |
|----------------------------------------------------|
| Projektmanagement #35: Setup Jenkins               |
| Projektmanagement #38: Projektplan erstellen       |
| 🗾 Projektmanagement #39: Meilensteine definieren   |
| Projektmanagement #41: Festlegung der Arbeits      |
| Projektmanagement #51: Wichtigste Use Cases        |
| 🗾 Projektmanagement #54: Nicht Funktionale Anfo    |
| 🗾 Projektmanagement #55: Qualitätsmanagement       |
| 🗾 Projektmanagement #56: Risikomanagement de       |
| 🗾 Projektmanagement #57: Testverfahren definier    |
| Projektmanagement #61: Use Cases Casual            |
| Projektmanagement #49: Projektmeeting 01.10.2019   |
| Projektmanagement #50: Sitzungsprotokoll 1.10.2019 |
| Projektmanagement #48: Wireframes                  |
| Projektmanagement #58: Sprintmeeting 4.10.2019     |
| Projektmanagement #59: Projektmeeting 08.10.2019   |
| Projektmanagement #60: Sitzungsprotokoll 8.10.2019 |

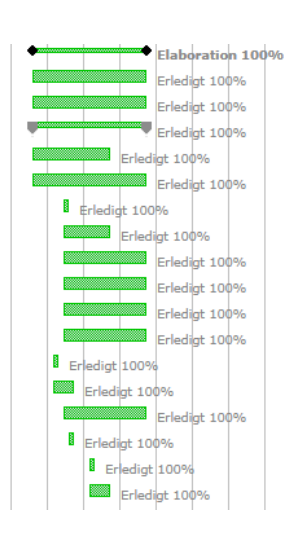

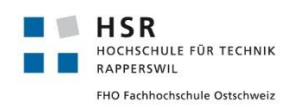

Anhang

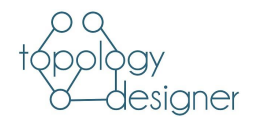

# 8.1.3 Construction

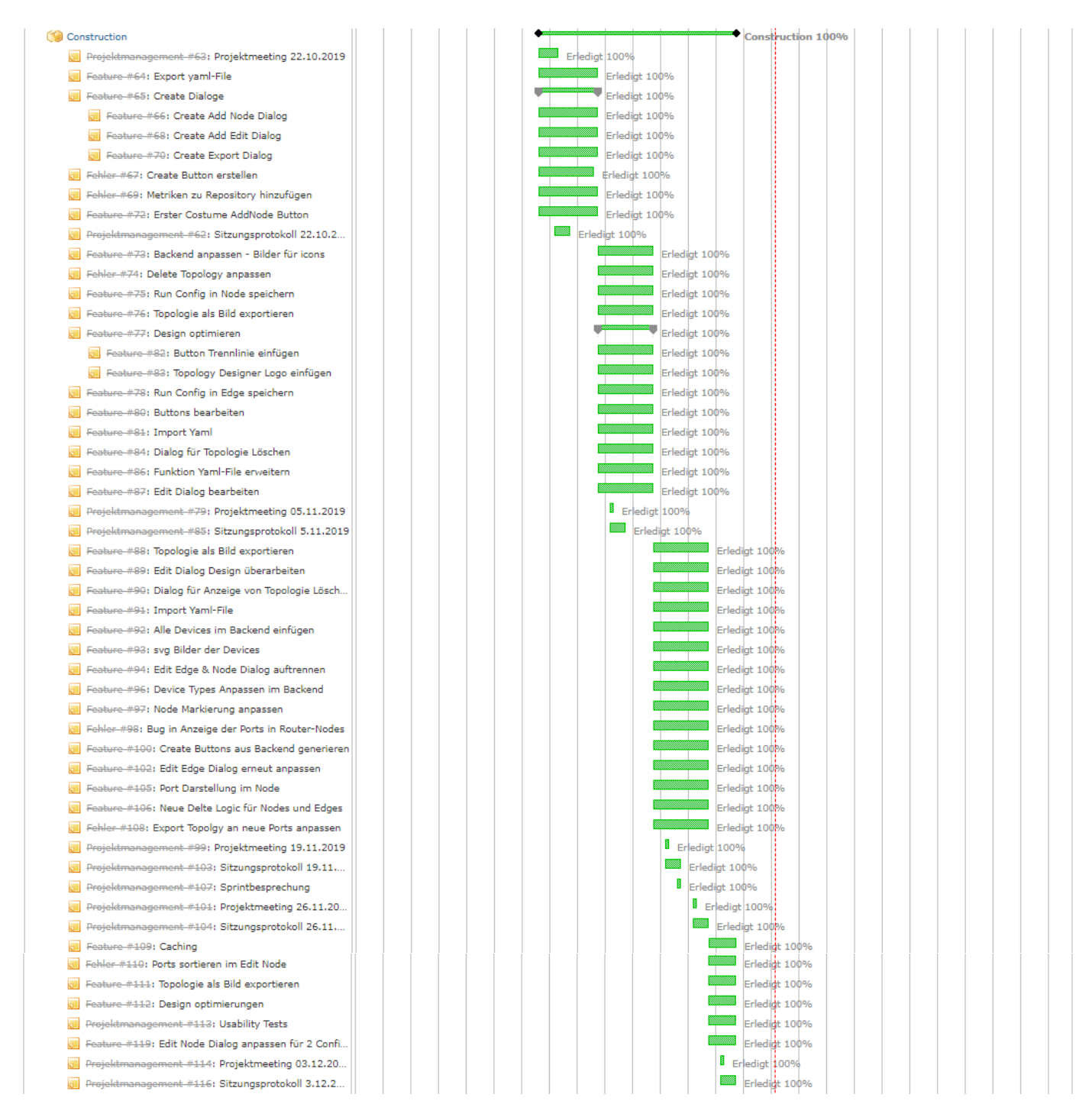

# 8.1.4 Transition

| (🗐 Transition                                     |  |  |  |  |  |  | • | - | •      | Transi  | tion 100 | 0% |  |  |  |
|---------------------------------------------------|--|--|--|--|--|--|---|---|--------|---------|----------|----|--|--|--|
| 😸 Unterstützung #120: PowerPoint Präsentation     |  |  |  |  |  |  | 1 |   | Erledi | at 1009 | 6        |    |  |  |  |
| 📃 Projektmanagement #121: Dokumentation vervollst |  |  |  |  |  |  | 1 |   | In     | Bearbe  | itung 10 | 0% |  |  |  |
| 🚽 Projektmanagement #122: Testing                 |  |  |  |  |  |  | 1 |   | Erledi | gt 1009 | 6        |    |  |  |  |
| Fehler #117: Bugfixes ExportTopology              |  |  |  |  |  |  |   |   | Erledi | gt 1009 | 6        |    |  |  |  |
| Fehler #118: Bugfux ImportTopology                |  |  |  |  |  |  |   |   | Erledi | gt 1009 | 6        |    |  |  |  |
| Projektmanagement #123: Präsentation              |  |  |  |  |  |  |   |   | Erledi | gt 1009 | 6        |    |  |  |  |

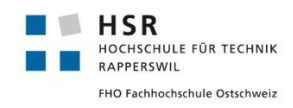

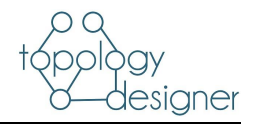

# 8.2 Usability Test

### 8.2.1 Testkonzept

#### Wissensziele

- Ist das Menü selbsterklärend
- Kann der Benutzer ohne Erklärung ein neues Device einfügen?
- Ist der Benutzer in der Lage ohne Erklärung 2 Geräte miteinander zu verbinden.
- Ist der Import/ Export verständlich
- Können die Konfigurationen einfach gemacht werden.

#### Testform und -inhalt

Der Usability Test wurde bewusst nicht mit einer Person vom INS durchgeführt. Personen vom INS kennen den bestimmten Einsatz des Tools und sind ebenfalls mit der Erstellung von Topologien vertraut. Um die reine Bedienbarkeit des Tools zu testen, sind die Resultate aussagekräftiger, wenn eine objektive Person die Software testet. Wir haben deshalb innerhalb unseres Studienjahres nach einer passenden Person gesucht.

#### Testszenarien

#### T1 Ändern des Topologienamens

Beim ersten Start der Applikation wird eine «leere» Topologie geladen. Als erstes soll der Name der Topologie geändert werden.

# topology designer

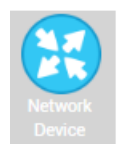

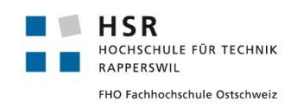

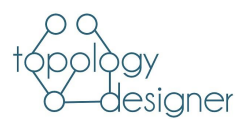

#### T2 Geräte hinzufügen

Es sollen folgende Geräte hinzugefügt werden:

- 1 Router
- 2 Docker
- 1 VM

#### T3 Gerät löschen

Ein Docker Container soll wieder gelöscht werden.

#### T4 Geräte miteinander Verbinden

Die Geräte sollen miteinander Verbunden werden.

#### T5 Geräte konfigurieren

Folgende Konfigurationen sollen vorgenommen werden:

- Docker
  - o Namen ändern auf Container1
  - o Ip Adresse 192.168.10.10
  - o Gateway 192.168.10.1
- VM
  - o Namen ändern auf Linux1
  - o Ip Adresse 10.1.1.10
  - o Gateway 10.1.1.1
- Router
  - o Namen ändern auf R1
  - o Interface zu Docker → 192.168.10.1
  - Interface zu VM  $\rightarrow$  10.1.1.1

#### T6 Export YAML durchführen

Die erstellte Topologie soll in ein YAML File exportiert werden.

#### T7 Aktuelle Topologie löschen

Sämtliche Geräte sollen gelöscht werden.

#### T8 YAML File Import

Das zuvor importierte YAML File soll importiert werden.

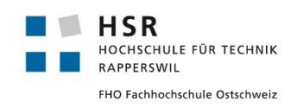

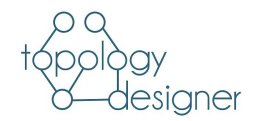

# 8.2.2 Testprotokoll

| Szenario Nr. | Protokoll                                                                                                    |
|--------------|----------------------------------------------------------------------------------------------------|
| T1           | Der Name konnte direkt geändert werden.                                                                                                    |
| T2           | Zuerst wollte die Testperson die Geräte in die Topologie hineinziehen. Wäre<br>evtl. ein Feature für eine zukünftige Version                                                                                                    |
| ТЗ           | Das Löschen der Geräte funktionierte ohne Probleme                                                                                                    |
| Τ4           | Das Verbinden der Geräte sorgte für ein wenig Verwirrung. Die Testperson<br>wollte zuerst die Connections zwischen den Geräten ziehen. Es brauchte 2 An-<br>läufe bis die Person beide Nodes ausgewählt hatte.                    |
| Τ5           | Die Konfiguration des Routers verursachte keine Probleme. Bei den beiden an-<br>deren Geräten jedoch war der Testperson nicht klar, dass die Konfigurationen<br>auf den Edges bzw. den Connections selbst getätigt werden müssen. |
| Τ6           | Der Export funktionierte schnell und korrekt                                                                                                    |
| T7           | Das Löschen war ebenfalls kein Problem.                                                                                                    |
| Τ8           | Der Import funktionierte ebenfalls auf Anhieb.                                                                                                    |